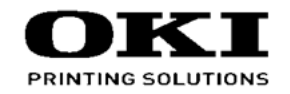

# C9XX UCOS Envelope Feeder And Conveyor Maintenance Manual

072017A

## PREFACE

This manual describes the procedures for the maintenance of the external feeder and conveyor for envelope exclusive use as optional equipment of C911/ C931/ C941/ C942/ ES9411/ ES9431/ ES9541/ ES9542 series.

The document is produced for maintenance personnel use. For details on the procedures for handling the EnvelopeFeeder-U and Conveyor-U, see its user's manual

Incidentally, the appellations of these apparatuses are to be leaved out in followings at times.

- EnvelopeFeeder-U --> Feeder Unit
- Conveyor-U --> Conveyor Unit
- *Note!* The descriptions in this manual are subject to change without prior notice.
  - In preparing the document, efforts have been made to ensure that the information in it is accurate. However, errors may be crept into the document. Oki Data assumes no responsibility for any damage resulting from, or claimed to be the results of, those repairs, adjustments or modifications to the printers which are made by users using the manual.
  - The parts used for the feeders and the conveyors are sensitive and, if handled improperly, may be damaged. It is strongly recommended that the products are maintained by maintenance men registered with Oki Data.
  - The maintenance men should be discharged the static electricity before the starting maintenance.

## Index

| 1. CONFIGURATION                                                   | 1-1             |
|--------------------------------------------------------------------|-----------------|
| 1.1 System configuration                                           | .1-2            |
| 1.2 Structure                                                      | .1-3            |
| 1.2.1 for Feeder Unit                                              | .1-3            |
| 1.2.2 for Conveyor Unit                                            | .1-4            |
| 1.3 Specifications                                                 | .1-5            |
| 2. TROUBLESHOOTING PROCEDURES                                      | 2-1             |
| 2.1 Precautions prior to repair                                    | .2-2            |
| 2.2 Items to be checked prior to taking action on abnormal motions | .2-2            |
| 2.3 Precautions when taking action on abnormal motions             | .2-2            |
| 2.4 Troubleshooting method                                         | .2-3            |
| 2.4.1 Method for troubleshooting                                   | .2-3            |
| 3. MAINTENANCE MENUS                                               | 3-1             |
| 3.1 Layout of the electronic parts                                 | .3-2            |
| 3.2 Operating for Firmware of the Feeder unit                      | .3-3            |
| 3.2.1 Maintenance tool for operating of the related firmware       | .3-3            |
| 3.2.2 For connecting the Board-Feeder and computer                 | .3-3            |
| 3.2.2.1 Connecting process                                         | .3-3            |
| 3.2.2.2 Disconnecting process                                      | .3-4            |
| 3.2.2 For confirming the firmware version (after Ver.1.06)         | .3-5            |
| 3.2.4 For updating the irrnware version                            | .3-5            |
| 4. REPLACEMENT OF PARTS                                            | 4-1             |
| 4.1 Notes on replacement of parts                                  | .4-2            |
| 4.2 Part replacement procedure for Envelope Feeder Unit            | .4-4            |
| 4.2.1 Stand-Spacer-12345 / Stand-Spacer-6                          | .4-5            |
| 4.2.2 Hold Down Bar / Wedge                                        | .4-5            |
| 4.2.3 Set Guides                                                   | .4-6            |
| 4.2.4 UK-Board-30L / Board-Feeder / Inlet-AC                       | .4-6            |
| 4.2.5 CONTROUT-Paper-SNS                                           | +- I U<br>1_1 1 |
| T.2.0 AIII-I -ADDY / AIII-II-ADDY / IADIE-ADDY                     | <b>7</b> -11    |

| 4.2    | 2.7 Feed-Drive-Assy / Motor-Assy             | 4-13 |
|--------|----------------------------------------------|------|
| 4.2    | 2.8 Safety Cover                             | 4-14 |
| 4.2    | 2.9 Safety SW Assy                           | 4-15 |
| 4.2    | 2.10 Gate-Assy/Separator                     | 4-16 |
| 4.2    | 2.11 Locking Parts                           | 4-16 |
| 4.2    | 2.12 Interlock-SW                            | 4-17 |
| 4.2    | 2.13 Paper-End-Sensor                        | 4-18 |
| 4.2    | 2.14 Belt-MiniPitch(XL)-Feed                 | 4-18 |
| 4.2    | 2.15 Feed-Belt                               | 4-19 |
| 4.2    | 2.16 Paper-Sensor/Discharge-Belt             | 4-21 |
| 4.2    | 2.17 Caster                                  | 4-25 |
| 4.2    | 2.18 Cover-Leg-Rear/Plate-Leg-Rear           | 4-25 |
| 4.3 F  | Part replacement procedure for Conveyor Unit | 4-26 |
| 4.3    | 3.1 OR-Board-30L                             | 4-27 |
| 4.3    | 3.2 AC-Inlet/Board-Conveyor                  | 4-28 |
| 4.3    | 3.3 Motor                                    | 4-29 |
| 4.3    | 3.4 Gears                                    | 4-30 |
| 4.3    | 3.5 Belt-Conveyor                            | 4-30 |
| 4.3    | 3.6 Belt-MiniPitch(S2M)-Conveyor             | 4-32 |
| 4.3    | 3.7 Paper-Sensor                             | 4-32 |
| 4.3    | 3.8 Caster                                   | 4-33 |
| 5. RE( | GULAR MAINTENANCE                            | 5-1  |
| 5.1 0  | Cleaning                                     | 5-2  |
| 6. CO  | NNECTION DIAGRAMS                            | 6-1  |
| 6.1 (  | Check of resistance values                   |      |
| 621    | Lavout of parts                              | 6-3  |
| 0.2 1  |                                              |      |

## **1.** CONFIGURATION

| 1.1 System configuration | 1-2 |
|--------------------------|-----|
| 1.2 Structure of Printer | 1-3 |
| 1.3 Specifications       | 1-5 |

## 1.1 System configuration

System Configuration of the Envelope Feeder-U and the Conveyor-U.

As the Figure 1-1 shows, for the Envelope Feeder-U is configured by the controller unit and the related units.

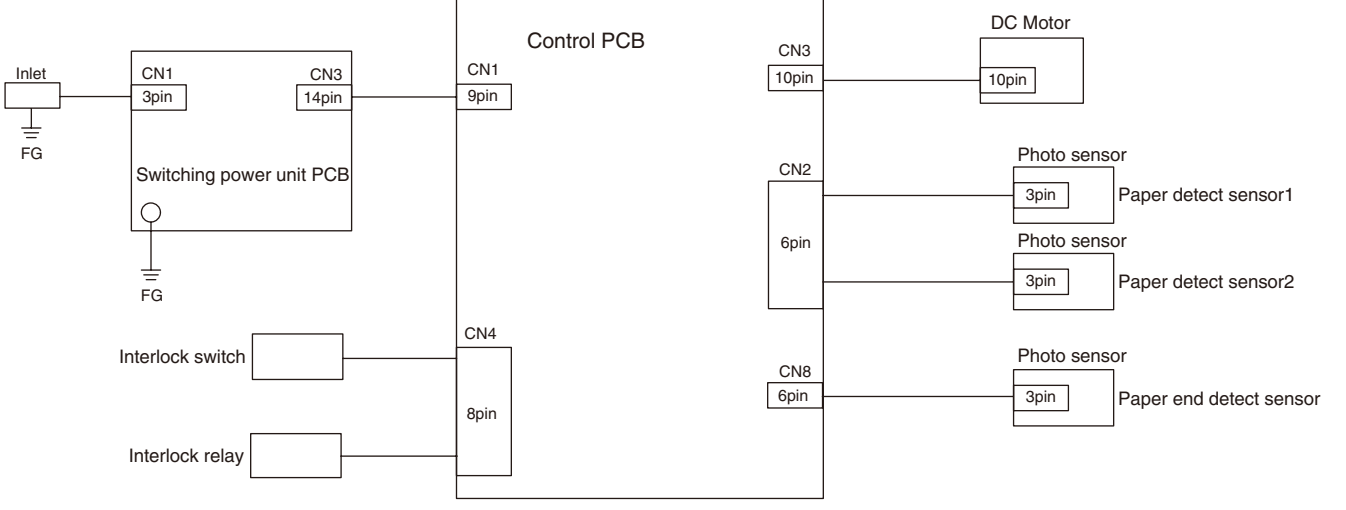

Figure1-1

As the Figure 1-2 shows, for the Conveyor-U is configured by the controller unit and the related units.

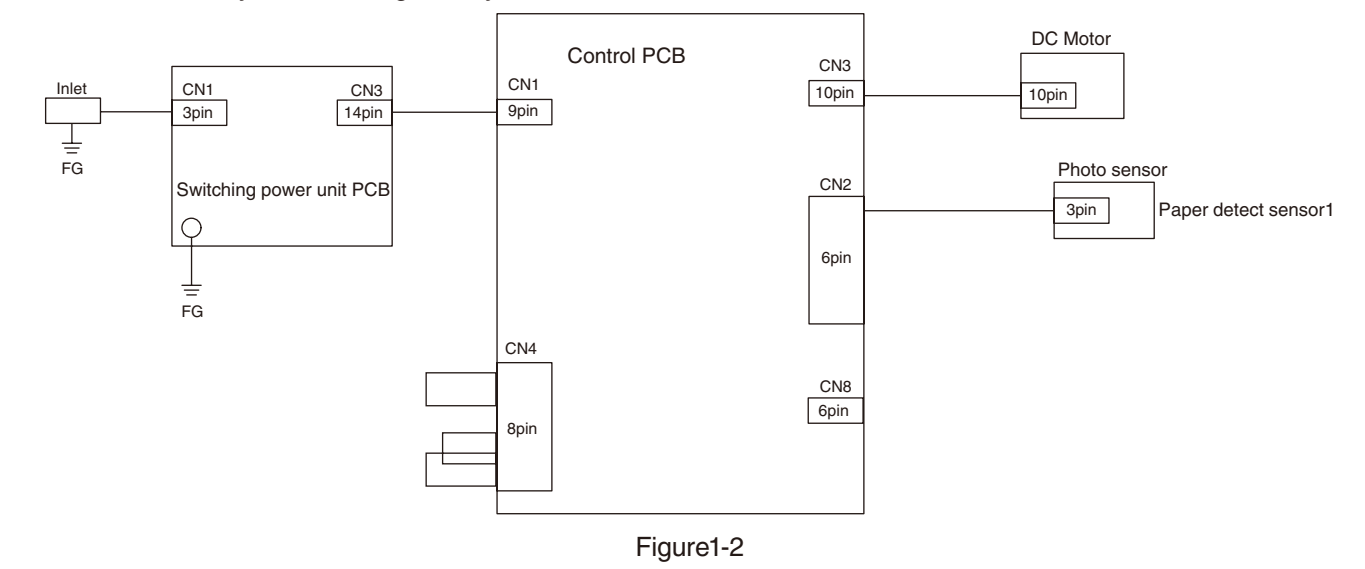

## 1.2 Structure

#### 1.2.1 for Feeder Unit

- · Paper feeding parts
- · Controller
- · Power supply unit

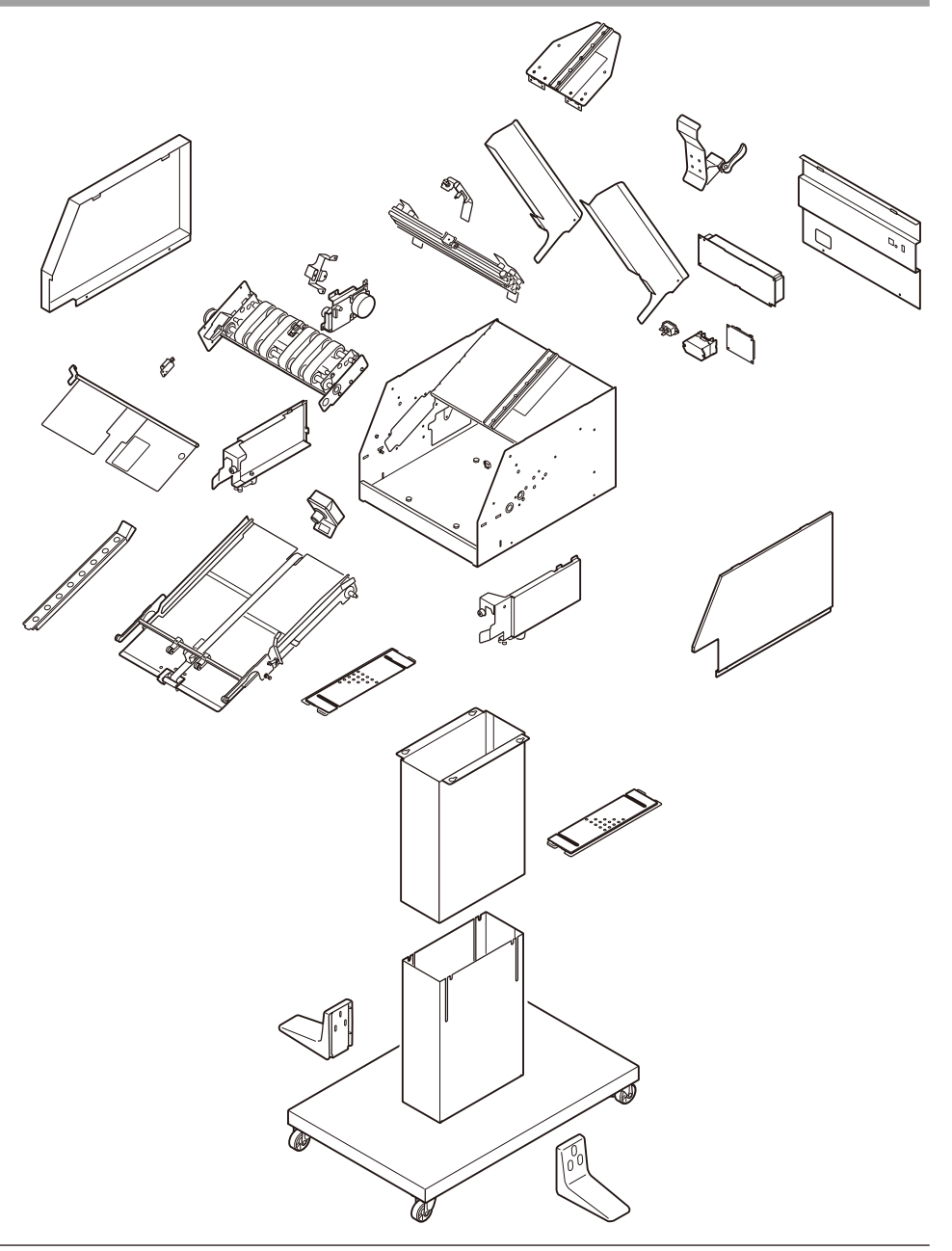

## 1.2.2 for Conveyor Unit

- · Paper Conveying parts
- · Controller
- · Power supply unit

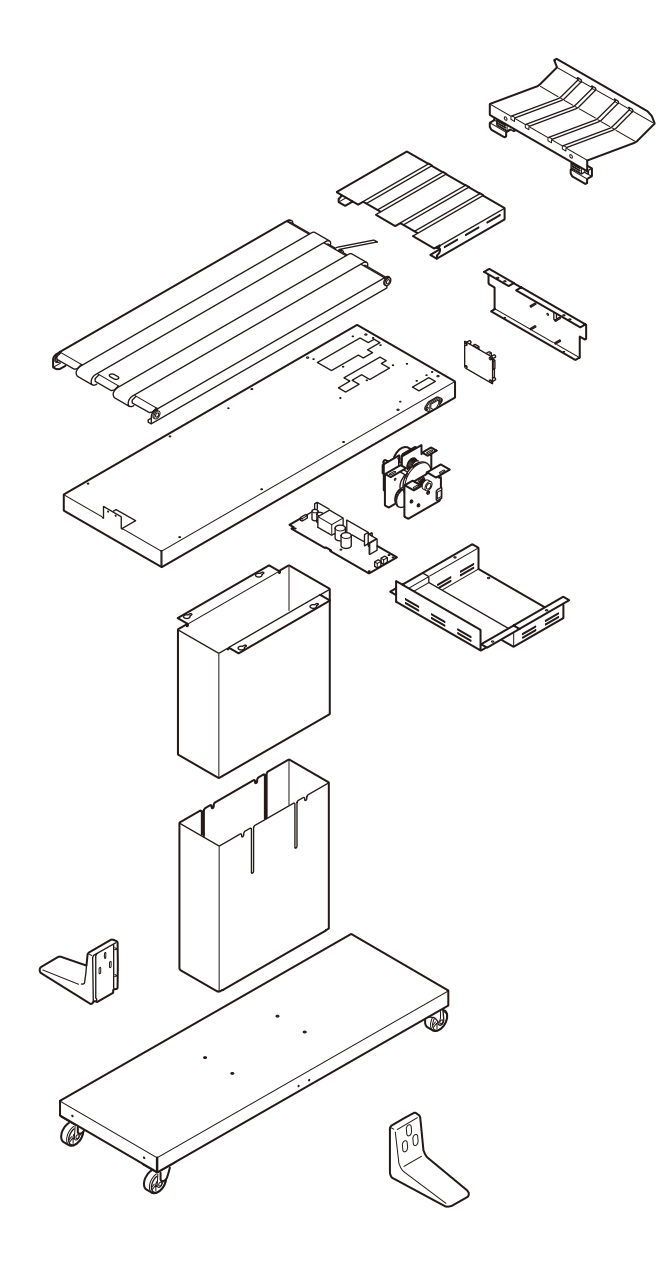

## 1.3 Specifications

#### Specifications

| item              |           | Envelope Fe                                     | eder-U                                     | Conveyor-U             |                           |
|-------------------|-----------|-------------------------------------------------|--------------------------------------------|------------------------|---------------------------|
| Segment           |           | Industry                                        |                                            |                        |                           |
| Food Opened       | COM-10    |                                                 | 50ppn<br>(Printer engin<br>:32ppm(A4       | n<br>le speed<br>LEF)) | -                         |
| Feed Speed 10x13  |           | 13ppn<br>(Printer engin<br>:18ppm(A4            | n<br>le speed<br>LEF))                     | -                      |                           |
| Fe                | ed Width  | า                                               |                                            | 13                     | inch                      |
| Warm-up ti        | me from   | power on                                        |                                            | less that              | an 1sec                   |
| Pape              | er Handli | ng                                              | Refer                                      | to the 'Pap            | er handling' table        |
|                   |           | One Cycle                                       | 40W (Currer                                | nt 0.7A)               | 10W (Current 0.25A)       |
| Power             | 1001/     | Stand-by                                        | 6W (Current                                | 0.15A)                 | 3W (Current 0.1A)         |
| consumption       | 1200      | Current<br>Peak                                 | Within 1A (50m                             | sec mean)              | Within 0.5A (50msec mean) |
| Power Requirement |           | <voltage><br/><frequency></frequency></voltage> | ODA:120\<br>50/60Hz ±                      | /, AC±10%<br>-2%       |                           |
| Operat            | ing temp  | erate                                           | 10 - 32 (degrees C)<br>50 - 90 (degrees F) |                        |                           |
| Opera             | ting hum  | idity                                           |                                            | 20 -                   | 80 %                      |
| Operation         | panel     | Switches                                        | Main switch, St                            | art button             | Main switch               |
|                   | Buzzer    |                                                 | N/A                                        |                        | N/A                       |
| Spe               | ed Conti  | rol                                             | N/A                                        |                        | N/A                       |
|                   | JOG       |                                                 | Yes                                        |                        | -                         |
| 0                 | Counter   |                                                 | N/A                                        |                        | -                         |
| Paper             | End Sei   | nsor                                            | Yes                                        |                        | -                         |
| 2nd P             | aper Sei  | nsor                                            | Yes                                        |                        | -                         |
|                   | N         | /idth                                           | 941.5                                      |                        | 1128.3                    |
|                   | D         | epth                                            | 795                                        |                        | 645                       |
| Dimension<br>(mm) | Height    | with<br>4-stage<br>Tray                         | 1233.0                                     | 6                      | 687.9                     |
|                   |           | with<br>5-stage<br>Tray                         | 1344.                                      | 6                      | 798.9                     |

| item                   |           |                | Envelope Feeder-U          | Conveyor-U |
|------------------------|-----------|----------------|----------------------------|------------|
|                        | Width     |                | 37.1                       | 44.4       |
|                        | De        | epth           | 31.3                       | 25.4       |
| Dimension<br>[inch]    | Height    | with<br>4-Tray | 48.7                       | 27.1       |
|                        | Height    | with<br>5-Tray | 52.9                       | 31.5       |
|                        | Weight    |                | 39.2 kg                    | 27.5 kg    |
|                        | Caster    |                | 2                          | 1          |
| Stand Height           |           | nt             | Adjus                      | stable     |
| Feeder Life            |           | )              | 1,500,000 pages or 5 years |            |
| Max. Mo                | nthly Fee | ed duty        | 300,000 pages              |            |
| Recommended Duty Cycle |           | ty Cycle       | 25,000                     | pages      |

#### Paper handling

#### <Envelope Feeder-U / Conveyor-U>

| Envelope Type     | Size [Width x Length] |                  | Load Capacity<br>Capable of<br>Passing Paper | r Region |  |
|-------------------|-----------------------|------------------|----------------------------------------------|----------|--|
|                   | [mm]                  | [inch]           | (sheets)                                     |          |  |
| Nagagata #3 (SEF) | 120 x 235             |                  | 300 (85gsm)                                  | JPN      |  |
| Nagagata #3 (LEF) | 235 x 120             |                  | 400 (85gsm)                                  | JPN      |  |
| Nagagata #4       | 90×205                |                  | 300 (85gsm)                                  | JPN      |  |
| Nagagata #40      | $90 \times 225$       |                  | 300 (85gsm)                                  | JPN      |  |
| Yougata #0        | 235 x 120             |                  | 400 (85gsm)                                  | JPN      |  |
| Yougata #2(C6)    | 162 x 114             |                  | 400 (85gsm)                                  | JPN      |  |
| Yougata #4        | 235 x 105             |                  | 400 (85gsm)                                  | JPN      |  |
| Younaga #3        | 120 x 235             |                  | 300 (85gsm)                                  | JPN      |  |
| Kakugata #1       | 270 x 382             |                  | 150 (85gsm)                                  | JPN      |  |
| Kakugata #2       | 240 x 332             |                  | 200 (85gsm)                                  | JPN      |  |
| Kakugata #3       | 216 x 277             |                  | 200 (85gsm)                                  | JPN      |  |
| Kakugata #6       | 162 x 229             |                  | 200 (85gsm)                                  | JPN      |  |
| Kakugata #8       | 119 x 197             |                  | 300 (85gsm)                                  | JPN      |  |
| C4                | 229 x 324             |                  |                                              | EU       |  |
| C5                | 162 x 229             |                  |                                              | EU       |  |
| C6                | 162 x 114             |                  |                                              | EU       |  |
| C7                | 81 x 114              |                  |                                              | EU       |  |
| DL                | 220 x 110             |                  |                                              | EU       |  |
| COM-9             | 225.4 x 98.4          | 8.875" x 3.875 " | 600 (24lb)                                   | US       |  |
| COM-10            | 241.3 x 104.8         | 9.50" x 4.125"   | 600 (24lb)                                   | US       |  |
| Monarch           | 190.5 x 98.4          | 7.5" x 3.875"    | 600 (24lb)                                   | US       |  |
| A2                | 146.1 x 111.1         | 5.75" x 4.375"   | 600 (24lb)                                   | US       |  |
| A6                | 165.1 x 120.7         | 6.5" x 4.75"     | 400 (24lb)                                   | US       |  |
| A6 3/4            | 165.1 x 92.1          | 6.5" x 3.625"    | 400 (24lb)                                   | US       |  |
| A7                | 184.2 x 133.4         | 7.25" x 5.25"    | 300 (24lb)                                   | US       |  |
| 9x12              | 228.6 x 304.8         | 9" x 12"         | 200 (28lb)                                   | US       |  |
| 10x13             | 254 x 330.2           | 10" x 13"        | 100 (28lb)                                   | US       |  |

#### <Envelope set direction>

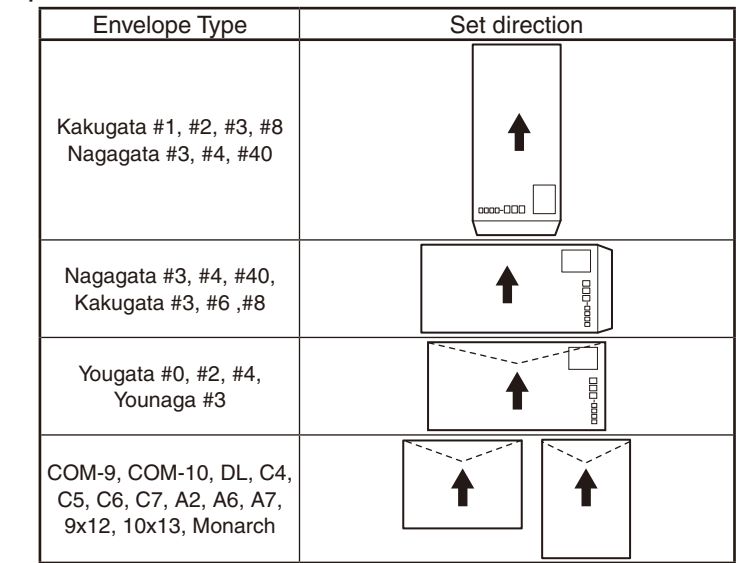

#### <Media Size>

| Input  |                 | Out             | tput                |                 |
|--------|-----------------|-----------------|---------------------|-----------------|
|        | Feeder          | MPTray          | Face Up<br>Conveyor | Face Down       |
| Width  | 64 – 330.2 mm   | 64 – 330.2 mm   |                     | Same range of   |
| vvidin | 2.5 – 13.0 inch | 2.5 – 13.0 inch | Same range of       | Tray1           |
| Longth | 89 – 382 mm     | 89 – 1321 mm    | MPTray              | 147 – 1321 mm   |
| Length | 3.5 – 15.0 inch | 3.5 – 52.0 inch |                     | 5.8 – 52.0 inch |

## 2. TROUBLESHOOTING PROCEDURES

| 2.1 Precautions prior to repair                                      | 2-2 |
|----------------------------------------------------------------------|-----|
| 2.2 Items to be checked prior to taking action on abnormal motions . | 2-2 |
| 2.3 Precautions when taking action on abnormal motions               | 2-2 |
| 2.4 Troubleshooting method                                           | 2-3 |

## 2.1 Precautions prior to repair

(1) Confirm the basic check items indicated in the User's Manual.

For Popular technique as the regular maintenances and typical troubleshooting etc., Refer to the [User's Manual] - [5. Troubleshooting].

Especially, for troubleshooting as JAM Recover and Cleaning each parts, read, understand and check following enough the User's Manual before the maintenance working.

- (2) Through hearing from the user, obtain information, as far in detail as possible, on the situation concerning the fault.
- (3) Inspect the apparatuses in these condition close to the actual situation in which the fault occurred.

## 2.2 Preparations for troubleshooting

(1) Check to see if the right paper is used. See the paper specifications.

## 2.3 Precautions when taking action on abnormal motions

#### (1) Display of LED lamps

The breakdown situation of this machine is appeared at LED lamp.

Do an appropriate trouble repair based on information appeared at LED lamp.

## 2.4 Troubleshooting method

## 2.4.1 Method for troubleshooting

#### 2.4.1. (1) LED appears Trouble

(1-1) LED appears nothing

| Check item |                                                                                                    | Checking method                                                                                                    | Action in case of NG                                                    |  |  |
|------------|----------------------------------------------------------------------------------------------------|----------------------------------------------------------------------------------------------------|-------------------------------------------------------------------------|--|--|
| (1         | (1-1-1) Checking connections                                                                                      |                                                                                                    |                                                                         |  |  |
|            | Connection between<br>the apparatus that<br>is the feeder or the<br>conveyor and each<br>AC power supplied.       | Check the connection between the apparatus and AC power supplied.                                                                                                    | Connect the AC cable properly.                                          |  |  |
|            | Cable assembled with<br>connecting the low-<br>voltage power supply<br>unit (OR-Board-30L<br>in Chapter 4) to the | Make sure the low-voltage power supply unit<br>is connected to the POWER connector on the<br>control board properly.<br>Check whether the cable connector is half-<br>connected or tilted. | Connect the cable prop-<br>erly.                                        |  |  |
|            | control board (Board-<br>Feeder / Board-<br>Conveyor in Chapter<br>4).                                            | Check whether there is any fault in the cable assembly, e.g., missing wires.                                                                                                    | Replace the cable with a good cable.                                    |  |  |
| (1         | (1-1-2) Checking power supplies                                                                                   |                                                                                                    |                                                                         |  |  |
|            | AC power supplied to the control board                                                                            | Check the supplied voltage of the connector on the control board.                                                                                                    | Replace the low-voltage<br>power supply.<br>Replace the POWER<br>cable. |  |  |

## 2.4.1. (2) Abnormal apparatus (Feeder or Conveyor) operation after powered on (2-1) No operation

| Check item                             | Checking method                                                                                               | Action in case of NG                                                                                                    |
|----------------------------------------|----------------------------------------------------------------------------------------------------|----------------------------------------------------------------------------------------------------|
| (2-1-1) Checking conne                 | ctions                                                                                                    |                                                                                                    |
|                                        | The same check of (1-1-1)                                                                                     |                                                                                                    |
| (2-1-2) Confirmation of                | the power switch LED                                                                                          |                                                                                                    |
| Power Switch LED                       | Confirm whether the LED is off.<br>If the LED blinks at high speed, the appara-<br>tus is occurring an error. | Replace either of the<br>low-voltage power<br>supply unit, the Con-<br>trol board, the cables<br>connected to the low-<br>voltage power supply<br>unit and Control board<br>or the cables con-<br>nected to the Control<br>board and Power SW-<br>board. |
| (2-1-3) Checking powe                  | supplies                                                                                                    |                                                                                                    |
| AC power supplied to the apparatus.    | Check the supplied voltage of the AC power supplied.                                                          | To supplies the AC power.                                                                                                    |
| AC power supplied to the control board | Check the supplied voltage of the connector on the control board.                                             | Replace the low-<br>voltage power supply.<br>Replace the POWER<br>cable.                                                                                                    |

#### Oki Data CONFIDENTIAL

#### (2-2) Abnormal sound

|    | Check item Checking method                                             |                                                                                                    | Action in case of NG                               |  |  |
|----|------------------------------------------------------------------------|----------------------------------------------------------------------------------------------------|----------------------------------------------------|--|--|
| (2 | (2-2-1) Checking for loss of synchronization of motor (driver failure) |                                                                                                    |                                                    |  |  |
|    |                                                                        | The same check of (1-1-1)                                                                                                    |                                                    |  |  |
| (2 | -2-2) Confirmation of the                                              | power switch LED                                                                                                    |                                                    |  |  |
|    | Condition of each<br>motor cable                                       | Check the wiring of a motor.<br>Check for a short circuit by visual check and<br>using a tester.<br>Disconnect the motor cable from the PCB<br>and check the resistance between the FG<br>and each pin of the disconnected cable. | Replace the motor<br>cable.<br>Correct the wiring. |  |  |
| (2 | -2-3) Check for gear jum                                               | ping (related with jam)                                                                                                    |                                                    |  |  |
|    | Operation of a motor                                                   | Recover the jam for to countermeasure the tooth jump of the timing belt.                                                                                                    | Check the timing belt.                             |  |  |
|    |                                                                        | If the gear occurs the tooth jump, the plate for to hold the gear is miss attached.                                                                                                    | Check the assembling state of the motor and gears. |  |  |

#### (2-3) Abnormal odor

| Check item |                                                                    | Checking method                                                  | Action in case of NG                   |
|------------|--------------------------------------------------------------------|------------------------------------------------------------------|----------------------------------------|
| (2-3       | 3-1) Locate the position                                           | with abnormal odor occurred.                                     |                                        |
|            | Low-voltage power<br>supply unit<br>(OR-Board-30L in<br>Chapter 4) | Take out the low-voltage power supply unit and confirm the odor. | Exchange low-voltage power supply unit |

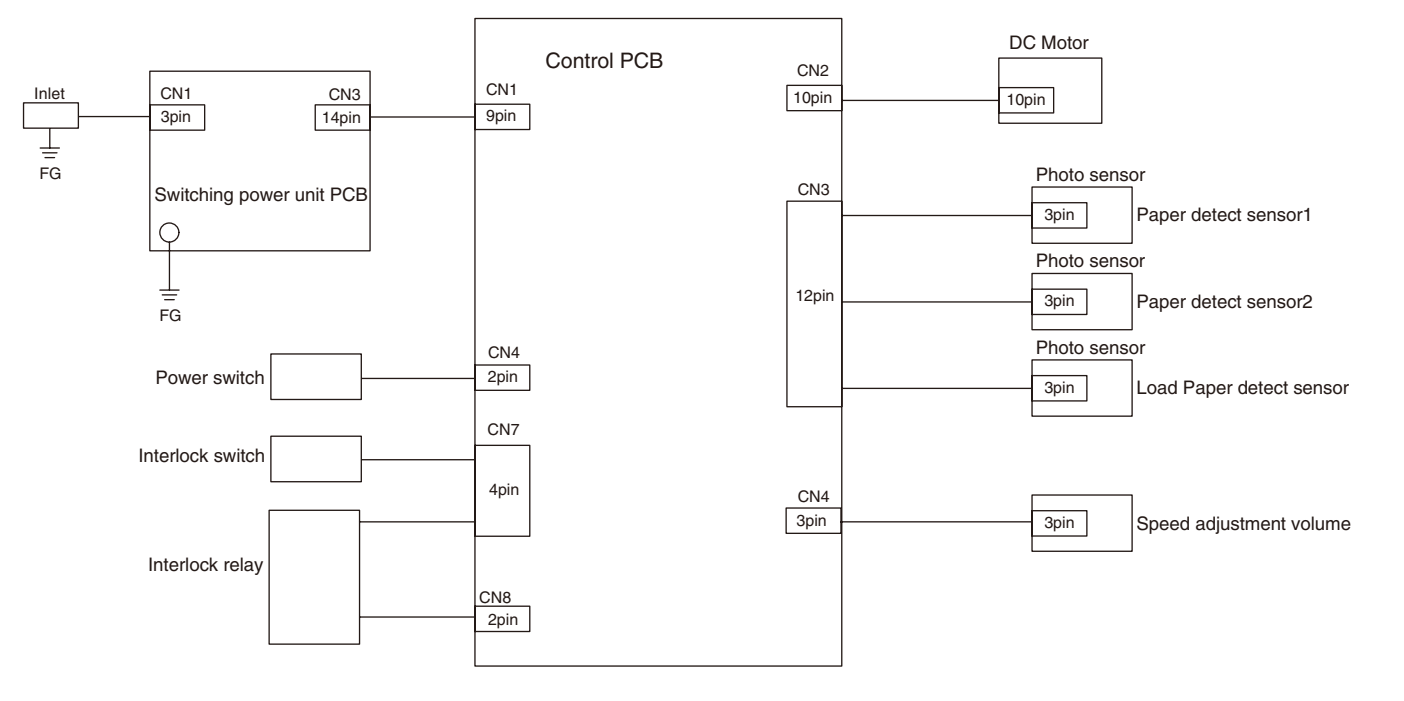

Wiring diagram (Feeder unit section)

#### Troubleshooting for the related realistic using

#### • Refer to mainly the User's Manual for method of troubleshooting.

For more details and technical articles, refer to the following description.

## **Marning**

• If the printer has turned on, the fuser unit may be hot. This area is cleanly labelled. Do not touch

Memo: For to recover the Paper Jam occurred at the printer side, refer to the manuals for the printer main.

#### <for Feeder Unit>

Perform the maintenance of the related realistic using the feeder unit with referring to a following figure and table.

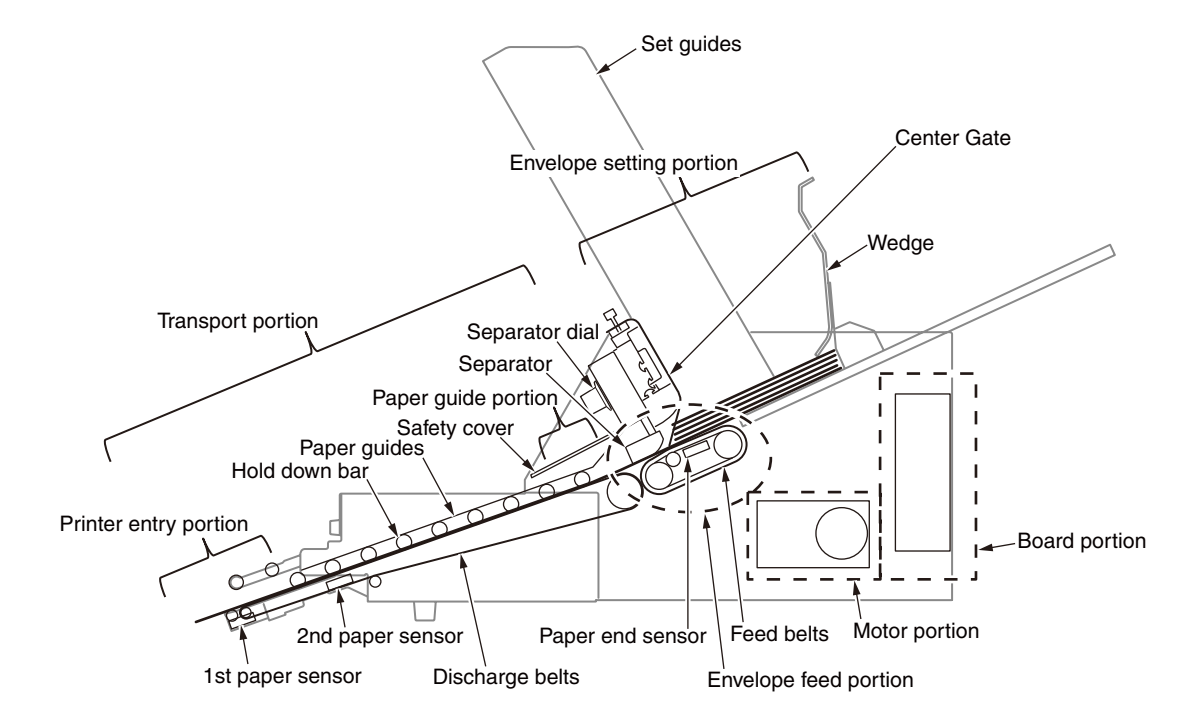

| Symptom                                                                       |                                                                                                    | Occur positions          | Cause                                                                                                    | Troubleshooting                                                                                                    | Check item                                          |
|-------------------------------------------------------------------------------|----------------------------------------------------------------------------------------------------|--------------------------|----------------------------------------------------------------------------------------------------|----------------------------------------------------------------------------------------------------|-----------------------------------------------------|
| Feeder does not work.                                                         |                                                                                                    |                          | The feeder is not turned on.                                                                                                    | Check that the power plug is in-<br>serted into the power outlet.<br>Check that the status indicator is<br>turned on. |                                                     |
| Feeder emits strange                                                          | noises and bad smells.                                                                                              |                          | mmediately switch off the power supply, pull the power plug out of the power outlet, and contact the designated customer service center. |                                                                                                    |                                                     |
| The Feeder does not enter to the printer at the time of the Feeder insertion. |                                                                                                    | Printer entry portion    | The feeder and printer's height posi-<br>tions are not matched.                                                                          | Adjust these height correctly.                                                                                        | The insertion state to the printer                  |
| Paper jams occur. Envelope does not move<br>It is not send out well           |                                                                                                    | Overall                  | Feeder is tilted.                                                                                                    | Install the feeder on a flat, stable surface.                                                                         | Installation surface                                |
|                                                                               |                                                                                                    | Overall                  |                                                                                                    | Height adjustment is shifted in right<br>and left. Adjust the height of left<br>and right.                            | Height adjustment shim.<br>Height adjustment label. |
|                                                                               |                                                                                                    | Envelope setting portion | Too many envelopes are set on the set guides.                                                                                            | Reduce the amount of envelopes.                                                                                       | Set of the envelope                                 |
|                                                                               |                                                                                                    | Envelope setting portion | Envelopes are set too tightly.                                                                                                    | Remove the envelopes from the set guides, and then set them again.                                                    | Set guide                                           |
|                                                                               |                                                                                                    | Envelope feed portion    | Position of the wedge is not aligned.                                                                                                    | Adjust the wedge position.                                                                                            | Envelope size and Wedge position.                   |
|                                                                               |                                                                                                    | Envelope feed portion    | The envelopes are not set correctly.                                                                                                    | Set envelopes correctly.                                                                                              | Set of the envelope                                 |
|                                                                               | The multiplicate envelope caught                                                                                    | Envelope feed portion    | The envelopes are not set correctly.                                                                                                    | Set envelopes correctly.                                                                                              | Set of the envelope                                 |
|                                                                               | in the separator and are not feed.                                                                                  | Envelope setting portion | Come off the Center Gate                                                                                                    | Attach the Center Gate.                                                                                               | Center Gate                                         |
|                                                                               | The envelope caught on the paper guide.                                                                             | Paper guide portion      | Positions of paper guides are not aligned.                                                                                               | Match each paper guide to the envelope size that you have set.                                                        | Paper guide                                         |
|                                                                               | The envelope caught on the<br>separator.<br>The feeding speed is slow from<br>separator.                            | Envelope feed portion    | Separator is dirty.                                                                                                    | Clean the separator.                                                                                                  | Separator                                           |
|                                                                               | The envelope caught on the                                                                                          | Envelope feed portion    | Separator's position is too low.                                                                                                    | Lift the separator up.                                                                                                | Dial of the separator                               |
|                                                                               | separator.<br>The feeding speed is slow from<br>separator.<br>The envelope is rolled up in a<br>separation portion. | Overall                  | Envelopes contain moisture.                                                                                                    | Use envelopes stored at the appropriate temperature and humidity.                                                     | Envelope                                            |

| Symptom           |                                                                                                    | Occur positions                                    | Cause                                                            | Troubleshooting                                                               | Check item                             |
|-------------------|----------------------------------------------------------------------------------------------------|----------------------------------------------------|------------------------------------------------------------------|-------------------------------------------------------------------------------|----------------------------------------|
| Paper jams occur. | The envelope caught on the<br>separator.<br>The feeding speed is slow from<br>separator.<br>The envelope is rolled up in a<br>separation portion.<br>The envelope caught on the<br>paper guide. | Envelope feed portion,<br>paper guide portion      | Positions of set guides are not aligned.                         | Match each set guides to the enve-<br>lope size that you have set.            | Set guide                              |
|                   | Stops in the middle of a transport                                                                                                    | Transport portion                                  | The Hold Down Bar is not set correctly.                          | Attach the Hold down bar correctly.                                           | Hold Down Bar                          |
|                   | table                                                                                                    | Transport portion                                  | Discharge belt is dirty.                                         | Clean the Discharge belt.                                                     | Discharge belt                         |
|                   |                                                                                                    | Transport portion                                  | Sensor is dirty.                                                 | Clean the sensor.                                                             | Sensor                                 |
|                   | Stops at the position entering the printer                                                                                                    | Printer entry portion                              | Feeder is away from the printer.                                 | Correctly install the feeder to the printer.                                  | The insertion situation to the printer |
|                   |                                                                                                    | Printer entry portion                              | Discharge belt is dirty.                                         | Clean the Discharge belt.                                                     | Discharge belt                         |
|                   |                                                                                                    | Printer entry portion                              | The feeder height is low for the printer.                        | Adjust the height correctly.                                                  | The insertion situation to the printer |
|                   |                                                                                                    | Printer entry portion                              | Don't remove the separator of printer's MPT.                     | Remove the separator of printer's MPT.                                        | MPT of the printer                     |
|                   |                                                                                                    | Printer entry portion                              | Black tape is not placed correctly.                              | Place the black tape correctly.                                               | MPT of the printer                     |
|                   |                                                                                                    | Printer entry portion                              | Black tape is dirty.                                             | Clean the black tape.                                                         | MPT of the printer                     |
|                   | The envelope does not feed<br>when sets the small piece of the<br>envelopes.                                                                                                    | Envelope feed portion,<br>Envelope setting portion | A few envelopes are not fed.                                     | Prepare additional envelopes and set them again.                              | Set of the envelope                    |
|                   | Paper does not stop at the printer entry portion.                                                                                                    | Printer entry portion                              | The envelope surface reflectance is low.(Black mat envelope etc) | Product after February, 2017 :<br>Stick the black tape to MPT cor-<br>rectly. | MPT of the printer                     |
|                   | The envelope remained at trans-<br>port portion and 1-2 pieces of<br>the last are not feed, after disap-<br>peared the envelope of the set<br>portion.                                          | Envelope setting portion                           | It stops when detected paper empty.                              | Set the envelope again, and push the start button.                            | Set of the envelope                    |

| Symptom                                     | Occur positions                            | Cause                                                  | Troubleshooting                                                                                                    | Check item            |
|---------------------------------------------|--------------------------------------------|--------------------------------------------------------|----------------------------------------------------------------------------------------------------|-----------------------|
| Multiple envelopes are fed simultaneously.  | Overall                                    | Envelopes are either too thin or too                   | Use envelopes compatible with the                                                                                                    | Envelope              |
|                                             |                                            | thick.                                                 | feeder.                                                                                                    |                       |
|                                             | Envelope feed portion                      | Too many envelopes are set on the set guides.          | Reduce the amount of envelopes.                                                                                                    | Set of the envelope   |
|                                             | Envelope feed portion                      | Separator is dirty.                                    | Clean the separator.                                                                                                    | Separator             |
|                                             | Envelope setting portion                   | Envelopes are not set correctly.                       | Set envelopes correctly.                                                                                                    | Set of the envelope   |
|                                             | Envelope feed portion, paper guide portion | Envelopes are set too tightly.                         | Remove the envelopes from the set guides, and then set them again.                                                                                           | Set guide             |
|                                             | Envelope feed portion, paper guide portion | Position of the separator is not aligned.              | Lower the separator to adjust the position again.                                                                                                    | Dial of the separator |
|                                             | Envelope feed portion                      | Flaps of window envelopes are caught in their windows. | Set the envelopes in the reverse<br>direction (with their flaps directing<br>backward). Change the printing<br>direction to the opposite on the<br>computer. | Envelope              |
| Envelopes are fed in an inclined direction. | Overall                                    | Envelopes contain moisture or static electricity.      | Use envelopes stored at the appro-<br>priate<br>temperature and humidity.                                                                                    | Envelope              |
|                                             | Overall                                    | Envelopes have creases, folds, or curls.               | Use envelopes compatible with the feeder. Correct if there are curls.                                                                                        | Envelope              |
|                                             | Overall                                    | Envelopes are not aligned properly.                    | Adjust each paper guide to the width of the envelopes.                                                                                                    | Paper guide           |
|                                             | Overall                                    | Envelopes are not set straight.                        | Adjust each paper guide to the width of the envelopes.                                                                                                    | Paper guide           |
|                                             | Overall                                    | Envelopes have curls or bulges.                        | Use envelopes compatible with the feeder. Use envelopes after correcting the curls or bulges.                                                                | Envelope              |
| Envelopes are fed folded.                   | Envelope feed portion, paper guide portion | Separator's position is too low.                       | Lift the separator up.                                                                                                    | Dial of the separator |
|                                             | Overall                                    | Envelopes contain moisture.                            | Use envelopes stored at the appro-<br>priate<br>temperature and humidity.                                                                                    | Envelope              |

| Symptom                                                                    | Occur positions       | Cause                                                      | Troubleshooting                                                                                                    | Check item                             |
|----------------------------------------------------------------------------|-----------------------|------------------------------------------------------------|----------------------------------------------------------------------------------------------------|----------------------------------------|
| Envelopes are jammed on the printer side of the feeder.                    | Transport portion     | Too many envelopes are set on the set guides.              | Reduce the amount of envelopes.                                                                                                    | Set of the envelope                    |
|                                                                            | Transport portion     | Position of the wedge is not aligned.                      | Match the wedge to the envelope size that you have set.                                                                                                    | Envelope size and Wedge position.      |
|                                                                            | Transport portion     | Positions of set guides are not aligned.                   | Match each paper guide to the envelope size that you have set.                                                                                                    | Set of the envelope                    |
|                                                                            | Transport portion     | Forget to attach the Hold down bar.                        | Attach the Hold down bar correctly.                                                                                                    | Transport portion                      |
|                                                                            | Printer entry portion | Printing speed is too fast for the paper<br>length.        | <ul> <li>Specify the paper size as an envelope to print envelopes.</li> <li>1. Set the media type to envelope</li> <li>2. Set the thickness of the paper to mor thick, when the media type is set at 'Plain'.</li> <li>When the length of the envelope is short : Medium Heavy or more</li> <li>When the length of the envelope is long (12 inch or more): U.Heavy3 or more</li> </ul> | Paper setting of the printer           |
|                                                                            | Printer entry portion | Rollers in the multipurpose tray of the printer are dirty. | Clean the rollers in the multipur-<br>pose tray of the printer.                                                                                                    | MPT roller of the printer              |
|                                                                            | Printer entry portion | Feeder is away from the printer.                           | Correctly install the feeder to the printer.                                                                                                    | The insertion situation to the printer |
|                                                                            | Printer entry portion | The height of the feeder are not matched.                  | Adjust the height correctly.                                                                                                    | The insertion situation to the printer |
| Envelopes are jammed inside the printer.                                   |                       | -                                                          | <ol> <li>See "Troubleshooting and Daily<br/>Maintenance" in the user's manu-<br/>al provided with the printer to<br/>resolve the envelope jam.</li> <li>Remove the envelopes left in the<br/>multipurpose tray.</li> <li>Set the envelopes again.</li> <li>Press the start button on the<br/>feeder.</li> </ol>                                                                        |                                        |
| Detected paper size error.                                                 | Printer               | The setting of the paper size are not matched.             | Set the paper size correctly by operation panel of printer or printer driver.                                                                                                    | Printer setting                        |
| It becomes the intermittent print state when printing the small envelopes. | Printer               | The setting of the printer driver are not matched.         | Set by operation panel of printer.<br>Select [Menu] > [Print Adjust] ><br>[Narrow Paper Speed] > [Normal2]                                                                                                    | Printer setting                        |
| After the first envelope was fed, the envelope after the                   | Overall               | It takes reset once.                                       | Push the start button once again.                                                                                                    |                                        |
| second piece are not feed.                                                 | Overall               | The safety cover is open.                                  | Close the safe cover and push the start button.                                                                                                    |                                        |

| Symptom                                                                                                    | Occur positions       | Cause                                                                     | Troubleshooting                                                                                                    | Check item                             |
|----------------------------------------------------------------------------------------------------|-----------------------|---------------------------------------------------------------------------|----------------------------------------------------------------------------------------------------|----------------------------------------|
| Set the paper correctly, but displayed paper end.                                                                         | Paper end lever       | Paper end lever is not set.                                               | Set the Paper end lever correctly.                                                                                                    | Paper end lever                        |
| The chatter sound is occurred when rotate the paper end lever.                                                            | Printer entry portion | The feeder height is high for the printer.                                | Adjust the height correctly.                                                                                                    | The insertion situation to the printer |
| Rotate the paper end lever, but return to the former position.                                                            | Paper end lever       | The magnet of the table bottom posi-<br>tion adjustment is not correctly. | Adjust the position of the magnet correctly.                                                                                                    | Magnet                                 |
|                                                                                                    | Printer entry portion | Feeder is away from the printer.                                          | Correctly install the feeder to the printer.                                                                                                    | The insertion situation to the printer |
|                                                                                                    | Printer entry portion | Locking parts is not set.                                                 | Set the Locking parts correctly.                                                                                                    | Initial setting                        |
| Blink the LED lamp at high speed                                                                                          | Motor, board          | Applied high load and stop temporary the operation.                       | Disconnect the AC cable once and connect it once again.                                                                                                    | AC cable                               |
|                                                                                                    | Motor, board          | The motor is broken.                                                      | Replace the motor.                                                                                                    | Motor                                  |
|                                                                                                    | Motor, board          | The board is broken.                                                      | Replace the board.                                                                                                    | Board                                  |
|                                                                                                    | Motor, board          | Cable disconnected.                                                       | Connect the cable correctly.                                                                                                    | Cable                                  |
|                                                                                                    | Motor, board          | The fuse has blown.                                                       | Replace the motor or board.                                                                                                    | Motor, board                           |
| When pull the feeder out of the printer, there is a catch                                                                 | Printer entry portion | The tape of the roller hold is not stick                                  | Stick the tape correctly.                                                                                                    | Initial setting                        |
| Occur the print come off the paper (offset printing)                                                                      | Printer               | Printing speed is too fast for the paper<br>length.                       | <ul> <li>Specify the paper size as an envelope to print envelopes.</li> <li>1. Set the media type to envelope</li> <li>2. Set the thickness of the paper to mor thick, when the media type is set at 'Plain'.</li> <li>When the length of the envelope is short : Medium Heavy or more</li> <li>When the length of the envelope is long (12 inch or more) : U.Heavy3 or more</li> <li>Setting to the more thicker media type if occur the problem in the envelope length is short and Medium Heavy setting.</li> </ul> | Paper setting of the printer           |
| Cannot print, when use the envelope fuser                                                                                 | Printer               | The setting of the printer driver are not matched.                        | When use the envelope fuser,<br>choose the [Envelope] at media<br>type on the printer driver.<br>Select [Menu] > [Tray Configura-<br>tion] > [MPTray Config] > [Media<br>Type] > [Envelope]                                                                                                    | Printer setting                        |
| Cannot use the previous custom media file, when up-<br>date the FW to the envelope fuser and use the enve-<br>lope fuser. | Printer               | Specifications of new FW.                                                 | Cannot use the custom media file<br>that support the old version, when<br>use the new FW and envelope<br>fuser.                                                                                                    | Printer setting                        |

#### <for Conveyor Unit>

Perform the maintenance of the related realistic using the conveyor unit with referring to a following figure and table.

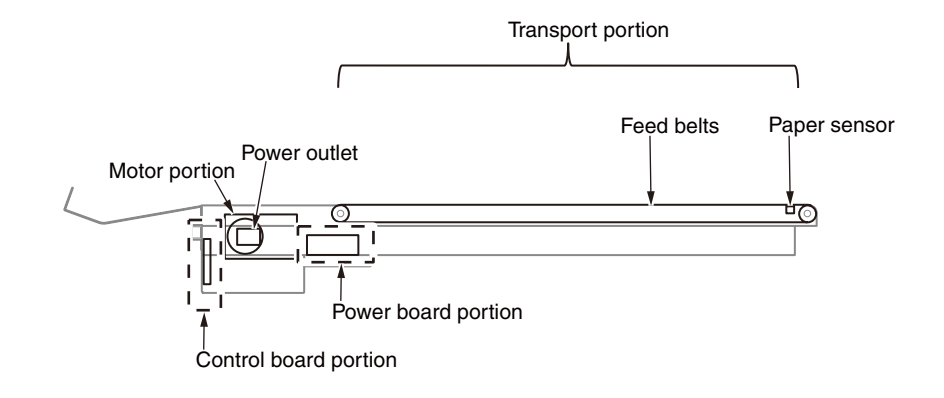

| Symptom                                                                                         | Occur positions | Cause                                                                                     | Troubleshooting                                                                                                    | Check item |
|-------------------------------------------------------------------------------------------------|-----------------|-------------------------------------------------------------------------------------------|----------------------------------------------------------------------------------------------------|------------|
| Conveyor does not work.                                                                         |                 | The conveyor is not turned on.                                                            | Check that the power plug is inserted into the power outlet.<br>Check that the status indicator is turned on.                           |            |
|                                                                                                 |                 | Too many envelopes or heavy objects are placed on the belts.                              | Remove them from the belts.                                                                                                    |            |
|                                                                                                 |                 | Foreign objects are jammed between the belts and the unit.                                | Remove the foreign objects.<br>When removing foreign objects is difficult, con-<br>tact the designated customer service center.         |            |
| Conveyor does not stop.                                                                         |                 | There is something covering the paper sensor are.                                         | Remove the object covering the paper sensor area.                                                                                       |            |
|                                                                                                 |                 | Paper sensor is dirty.                                                                    | Clean the paper sensor are.                                                                                                    |            |
| Conveyor emits strange noises and bad smells.                                                   |                 | Immediately switch off the power supply, pul tact the designated customer service center. | the power plug out of the power outlet, and con-                                                                                        |            |
| Printer detects that stuck envelopes are full, and stops printing.                              |                 | Excessive envelopes have accumulated on the conveyor.                                     | Remove the stuck envelopes on the conveyor.                                                                                             |            |
|                                                                                                 |                 | Envelopes that tends to be curled are used.                                               | Use the conveyor keeping it a little away from the printer.                                                                             |            |
| The envelope protrudes from the conveyer, in the state that does not stack in large quantities. |                 | The rear stacker is not set correctly.                                                    | Set the rear stacker correctly.<br>Change the set direction of stacker, when large<br>envelopes protrude even if they set it correctly. |            |

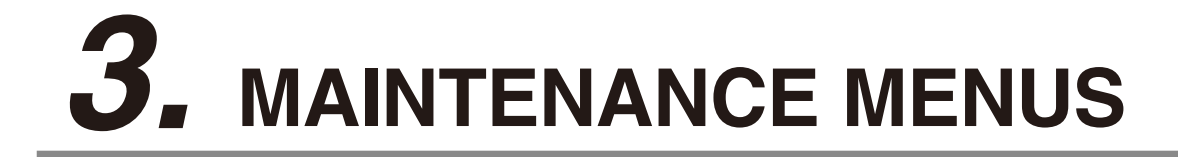

The Printer can be adjusted by using Maintenance Utility, or button operation on its operator panel. On the panel, maintenance menus are provided in addition to general menus. Select the menu intended for each adjustment purpose.

## **3.1 Layout of the electronic parts**

In the case of occurring the abnormality motion at Feeder unit or conveyor and peculiarly such as it is suspected the electronic parts, refer the following figure and check these abnormality parts.

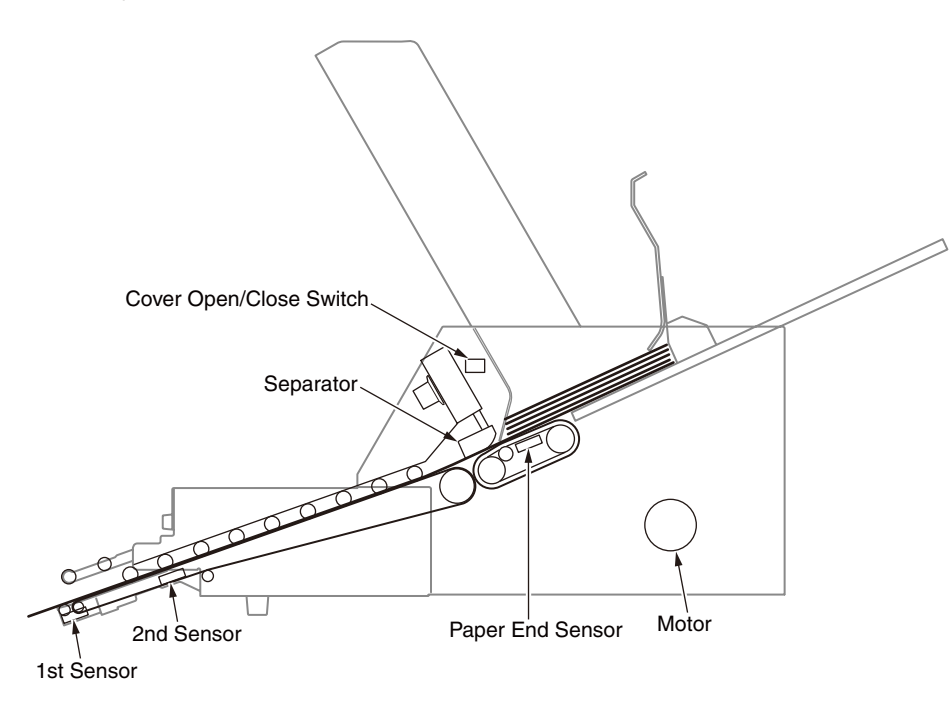

Feeder unit Motor and sensor layout

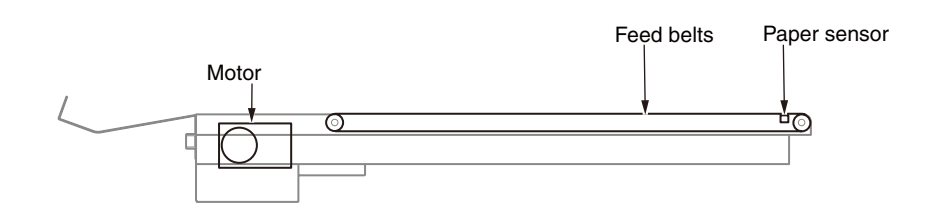

Conveyor Motor and sensor layout

## 3.2 Operating for Firmware of the Feeder unit

#### 3.2.1 Maintenance tool for operating of the related firmware

In the case of the operating for the firmware of the Feeder unit, the Board-Feeder\* should be connected to a computer by using the USB cable. \*: Refer to Chapter 4.

Prepare following maintenance tools.

| No. | Maintenance Tool |                                           | Quantity | Use | Remarks     |
|-----|------------------|-------------------------------------------|----------|-----|-------------|
| 1   |                  | Personal computer<br>(with binary editor) | 1        |     |             |
| 2   |                  | Mini USB Cable                            | 1        |     | Mini-B type |

#### 3.2.2 For connecting the Board-Feeder and computer

- 3.2.2.1 Connecting process
  - (1) Power off the Feeder unit.
  - (2) Remove the Power Source Cover and check the Board-Feeder. (Refer to 4.2.4)
  - (3) Set the dip switch on the Board-Feeder to [Download].

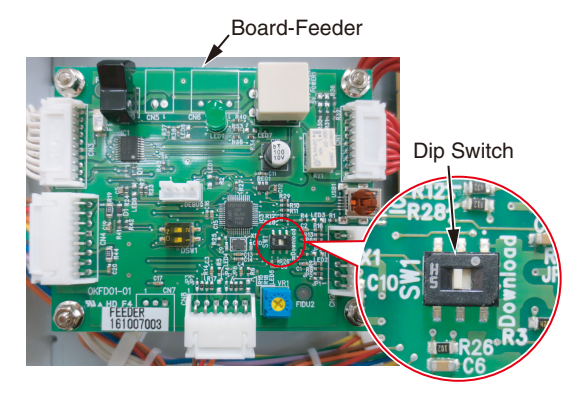

(4) Connect the Feeder unit and the Personal computer by using Mini USB Cable.

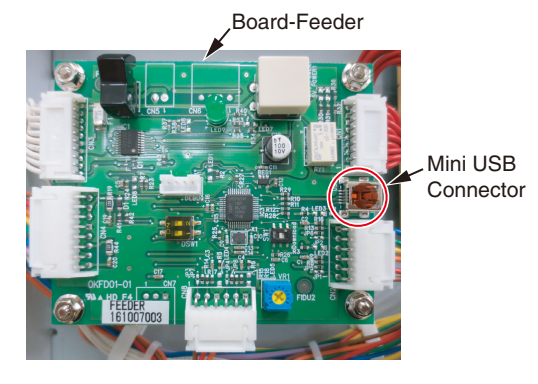

- (5) Power on the Feeder unit.
- (6) The Feeder unit is mounted automatically on the windows personal computer as a mass storage device.

Check the Explore on Windows PC as example.

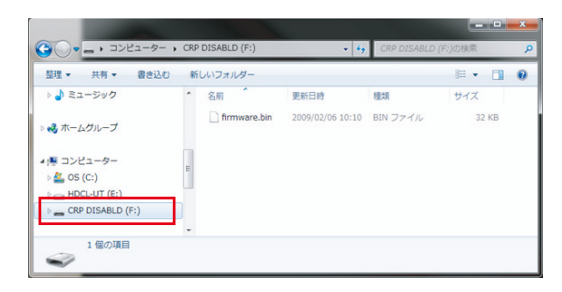

e.g. : Display of the Explore (Windows \_ Japanese Ver.)

--- After made above state, operate for to the purpose with referring to next chapters.

- 3.2.2.2 Disconnecting process
  - (1) Dismount the Feeder unit from the personal computer.
  - (2) Power off the Feeder unit.
  - (3) Disconnect the USB Cable.
  - (4) Set the dip switch on the Board-Feeder to the opposite side of the [Download].

#### 3.2.3 For confirming the firmware version (after Ver.1.06)

The firmware version of the firmware binary data can be confirmed by using the binary editor of the personal computer.

The confirming procedures of the installed firmware to the Feeder unit is explained as a example.

- (1) Connect the Feeder unit and the personal computer. (Refer to 3.2.2.1)
- (2) Load the binary data named [firmware.bin] connected in the Feeder unit by the binary editor on the personal computer.

| 整理 ▼ 共有 ▼ 書き     | 20 新 | しいフォルダー        |                  |          | H • 🔟 |  |
|------------------|------|----------------|------------------|----------|-------|--|
| > 🎝 ミュージック       | ^    | 名前             | 更新日時             | 種類       | サイズ   |  |
| ▷ 🜏 ホームグループ      |      | 🗋 firmware.bin | 2009/02/06 10:10 | BIN ファイル | 32 KB |  |
| ▲ 1巻 コンピューター     | 1    | 1              |                  |          |       |  |
| > 🏭 OS (C:)      |      |                |                  |          |       |  |
| HDCL-UT (E:)     | 4    |                |                  |          |       |  |
| CRP DISABLD (E-) |      |                |                  |          |       |  |

e.g. : Display of the Explore (Windows \_ Japanese Ver.)

(3) Confirm the firmware version from the address since '07FF0' on the binary editor.

| 07FC0 00 00 00 00 00 00 00 00 00 00 00 00 0 | $\begin{array}{cccccccccccccccccccccccccccccccccccc$ | 00 00 00 00              |
|---------------------------------------------|------------------------------------------------------|--------------------------|
| 07FF0  <mark>56 65 72 73</mark>             | 30 6F 6E 20-20 20 20 31                              | 2E 30 36 ➔ Version 1.06. |

e.g. : Binary editor screen

#### 3.2.4 For updating the firmware version

- (1) Connect the Feeder unit and the personal computer. (Refer to 3.2.2.1)
- (2) Delete the current firmware file named [firmware.bin] connected in the Feeder unit by the file editor (e.g. Explore in Windows OS) on the personal computer.
- (3) Upload the new firmware file named [firmware.bin] connected in the Feeder unit by the file editor on the personal computer.

|                | <ul> <li>CRP</li> </ul> | DISABLD (F:) | v *9             | CRP DISABLD | <i>(F:)</i> の検索 | ,  |
|----------------|-------------------------|--------------|------------------|-------------|-----------------|----|
| 整理 ▼ 共有 ▼ 書き込む | 81                      | しいフォルダー      |                  |             | # • D           | .6 |
| ▷ 👌 ミュージック     | ^                       | 名前           | 更新日時             | 種類          | サイズ             |    |
|                |                         | firmware.bin | 2009/02/06 10:10 | BIN ファイル    | 32 KB           |    |
| A Declary (E:) |                         |              |                  |             |                 |    |

- (4) Disconnect the Feeder unit and the personal computer referring to 3.2.2.2.
- (5) The Feeder unit is setup with the new firmware by rebooting it.

## **4.** REPLACEMENT OF PARTS

This chapter describes the procedures of the field replacement of parts, assemblies and units. The procedures are to detach them. Reverse the procedures to attach them.

The reference part numbers used in this manual (such as ① and ②) do not identical to the part numbers in the maintenance disassembly configuration diagram (46561501TL) and RSPL (46561501TR) for the manual.

| 4.1 Notes on replacement of | parts | 4- | 2 |
|-----------------------------|-------|----|---|
|-----------------------------|-------|----|---|

4.2 Part replacement procedure for Envelope Feeder Unit ......4-4

4.3 Part replacement procedure for Conveyor Unit ......4-4

## 4.1 Notes on replacement of parts

- (1) Before disassembling or reassembling the feeder and the conveyor, remove them from the printer. And before to replacing of parts, unplug the AC cord.
  - (a) Be sure to use the following procedure to unplug the AC cord:
    - 1 Turn off the Power Switch, and check the LED Lamp lights-out.
    - 2 Pull out the AC plug of the AC cord from the AC power source.
    - ③ Unplug the AC cord.

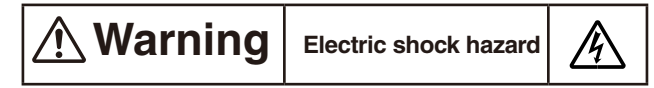

Pull out the AC cord from the feeder and the conveyor. Because, in the case of the AC cable connected to the feeder and the conveyor, some circuits are active even if the feeder's and the conveyor's status is ' Power-Off '.

When replacing the power supply, due to potential electric shock. So, wear insulated gloves or be careful not to touch the conductors or terminals of the power supply directly.

After the AC cord is unplugged, the capacitor may take about one minute to discharge completely, or could not discharge due to PCB breakdown. Use caution about electric shock.

- (b) Be sure to use the following procedure to reconnect the feeder and the conveyor:
  - ① Connect the AC cord to the feeder and the conveyor.
  - (2) Insert the AC plug into the AC power source.
  - 3 Turn on the feeder and the conveyor, and the LED Lamp lights.

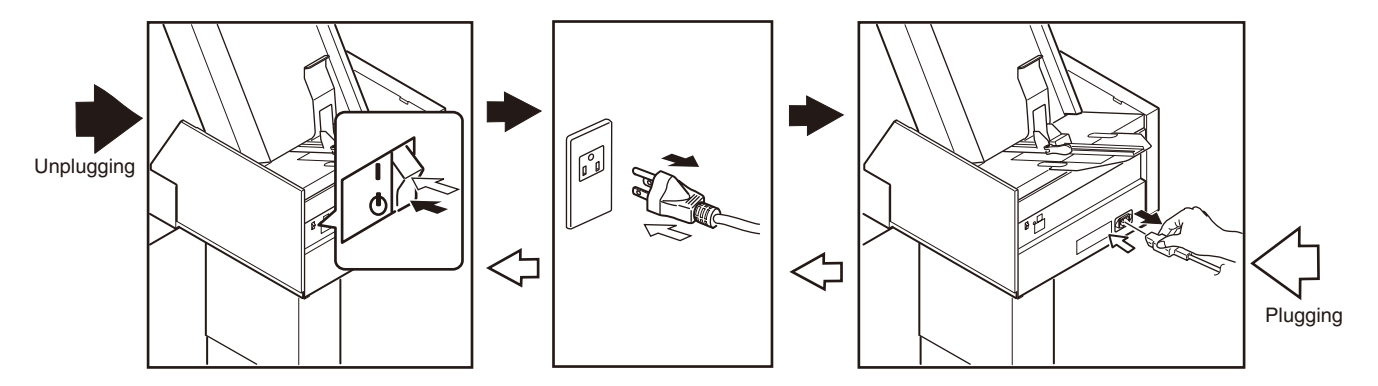

- (2) Do not disassemble the Feed Belt unit so long as they operate properly.
- (3) Determine the ranges of disassembly according to the purposes of the operations for which the disassembly is done, so as not to do more disassembly than is necessary.
- (4) Use designated maintenance tools.
- (5) Follow disassembly steps in the orders specified; damage to parts may result.
- (6) It is advisable to place and fix temporarily small parts that tend to get lost, such as screws and collars, to their original positions.
- (7) Do not use the gloves that would be easily charged the static electricity in the case of touching the electronic board, and etc.
- (8) Do not put directly the printed board on the feeder's main body, the conveyor's main body, floor and etc.

#### Oki Data CONFIDENTIAL

#### Maintenance Tools:

Table 4-1-1 shows the tools necessary to replace printed-circuit boards and units:

#### Table 4-1-1: Maintenance Tools

| No. | Maintenance | Tool                                                       | Quantity | Use                                      | Remarks |
|-----|-------------|------------------------------------------------------------|----------|------------------------------------------|---------|
| 1   |             | Phillips<br>screwdriver with<br>magnetic tip, No.<br>2-200 | 1        | 3- to 5-mm<br>screws                     |         |
| 2   |             | Flat-head<br>Screwdriver No.<br>3-100                      | 1        |                                          |         |
| 3   |             | Precision<br>screwdriver No.1                              | 1        | 3mm<br>flat<br>countersunk<br>head screw |         |
| 4   |             | Hexagonal wrench<br>2mm                                    | 1        |                                          |         |
| 5   |             | Hexagonal wrench<br>2.5mm                                  | 1        |                                          |         |
| 6   |             | Hexagonal wrench<br>3mm                                    | 1        |                                          |         |
| 7   |             | Nutdriver<br>5.5mm                                         | 1        |                                          |         |
| 8   |             | Circlip pliers                                             | 1        |                                          |         |
| 9   |             | Digital multimeter                                         | 1        |                                          |         |
| 10  |             | Pliers                                                     | 1        |                                          |         |

## 4.2 Part replacement procedure for Envelope Feeder Unit

#### Screws in use:

Following table shows screws for to be used to this apparatus. Confirm the Screw No. with these described peculiarity because screws explained only these No. in next item.

| Screw<br>No. | Screw<br>Name | Size | Length<br>(mm) | Designation                                                          |  |
|--------------|---------------|------|----------------|----------------------------------------------------------------------|--|
| 01           | B3-6ZP        | М3   | 6              | Cross recessed head screw with captive washer (M3-6mm)               |  |
| 02           | B3-8ZP        | M3   | 8              | Cross recessed head screw with captive washer (M3-8mm)               |  |
| 03           | B3-10ZP       | M3   | 10             | Cross recessed head screw with captive washer (M3-10mm)              |  |
| 04           | B5-12ZP       | M5   | 12             | Cross recessed head screw with captive washer (M5-12mm)              |  |
| 05           | B3-6ZP_R      | MЗ   | 6              | Cross recessed head screw with captive washer (rounded end) (M3-6mm) |  |
| 06           | B3-8ZP_R      | MЗ   | 8              | Cross recessed head screw with captive washer (rounded end) (M3-8mm) |  |
| 07           | B4-8ZP_R      | M4   | 8              | Cross recessed head screw with captive washer (rounded end) (M4-8mm) |  |
| 08           | SB5-20        | M5   | 20             | Hexagon socket head cap screw (M5-20mm)                              |  |
| 09           | B3-5P         | М3   | 5              | Flat head screw (M3-5mm)                                             |  |
| 10           | B3-6P_F       | M3   | 6              | Low flat head screw (M3-6mm)                                         |  |
| 11           | B3-6B         | M3   | 6              | Binding head screw (M3-6mm)                                          |  |
| 12           | B3-10B        | M3   | 10             | Binding head screw (M3-10mm)                                         |  |
| 13           | B3-12B        | М3   | 12             | Binding head screw (M3-12mm)                                         |  |
| 14           | B4-6B         | M4   | 6              | Binding head screw (M4-6mm)                                          |  |
| 15           | B4-8B         | M4   | 8              | Binding head screw (M4-8mm)                                          |  |
| 16           | B5-10B        | M5   | 10             | Binding head screw (M5-10mm)                                         |  |
| 17           | B5-30B        | M5   | 30             | Binding head screw (M5-30mm)                                         |  |
| 18           | SS4-3         | M4   | 3              | Hexagon socket setscrew (M4-3mm)                                     |  |
| 19           | SS4-6         | M4   | 6              | Hexagon socket setscrew (M4-6mm)                                     |  |
| 20           | B4-8TP        | M4   | 8              | Tap tight screw (M4-8mm)                                             |  |
| 21           |               |      |                | Decoration screw                                                     |  |

#### Memo!

This section describes the procedure for replacing the parts and assemblies shown in the disassembly diagrams below.

## 4.2.1 Stand-Spacer-12345 / Stand-Spacer-6

- (1) Remove the four screws (No.17) ① to detach the two Stand-Spacer-12345 ② , the two Stand-Spacer-6 ③ and the Feeder main unit.
- *Note!*: Be careful to do not drop the Feeder main unit when removing screws and spacers.

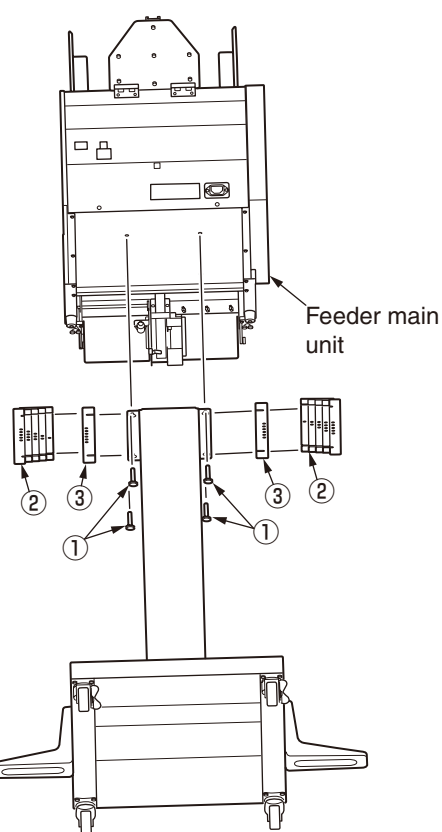

## 4.2.2 Hold Down Bar / Wedge

- (1) Remove the Hold Down Bar  $\bigcirc$  .
- (2) Turn the lock lever to remove the Wedge 2 .

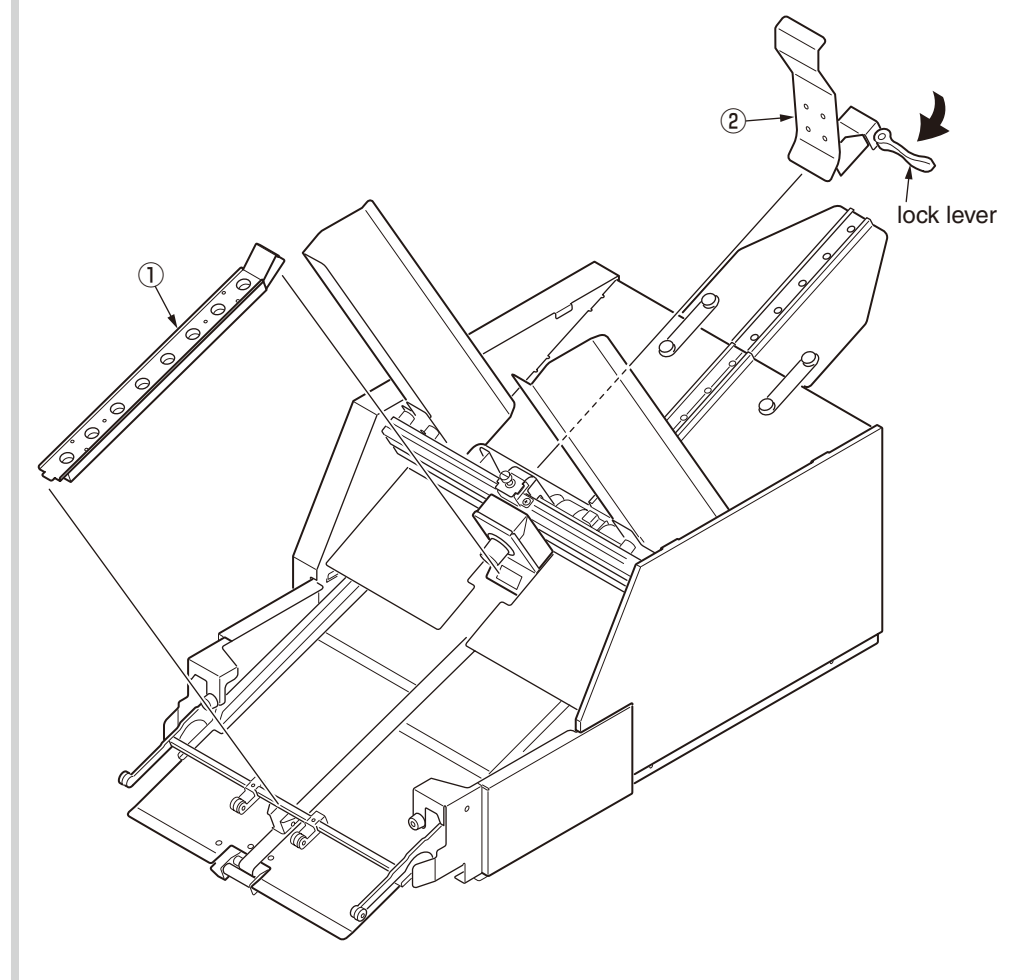

## 4.2.3 Set Guides

- (1) Remove the three screws (No.01) 1 to detach the Set Guide-F 2.
- (2) Remove the three screws (No.01) 3 to detach the Set Guide-R 4.

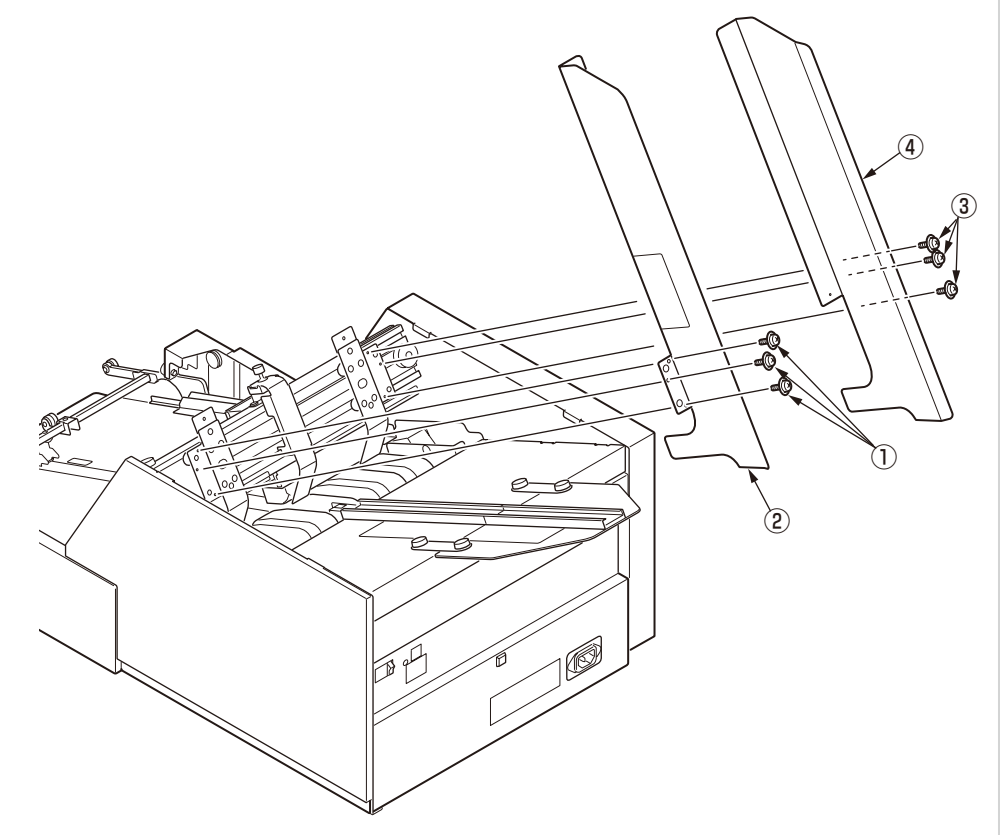

- 4.2.4 OR-Board-30L / Board-Feeder / Inlet-AC
  - (1) Remove the two screws (No.05) 1 to detach the Power Source Cover 2 .

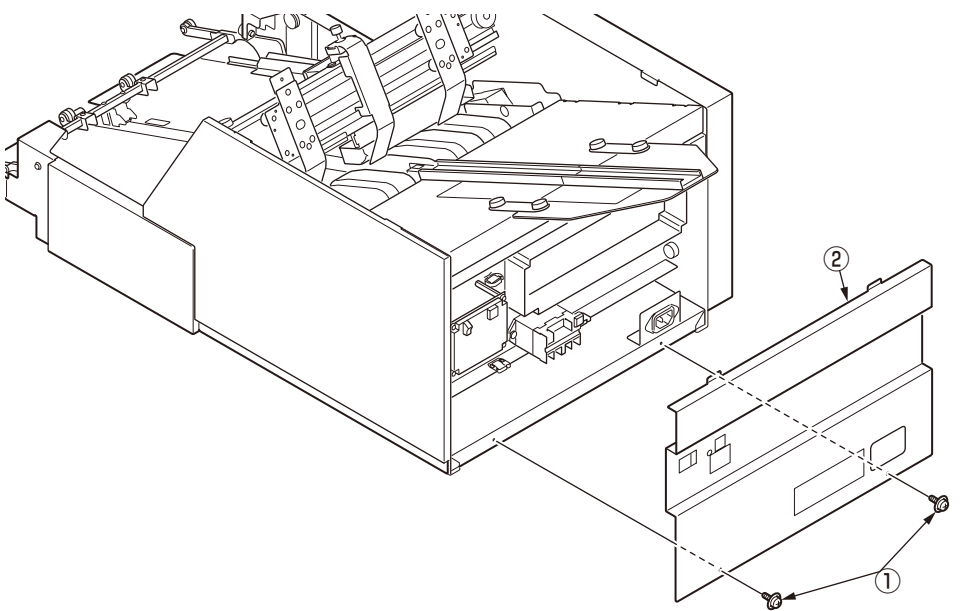

*Memo*: Arrangement of the boards inside of the Power Source Cover

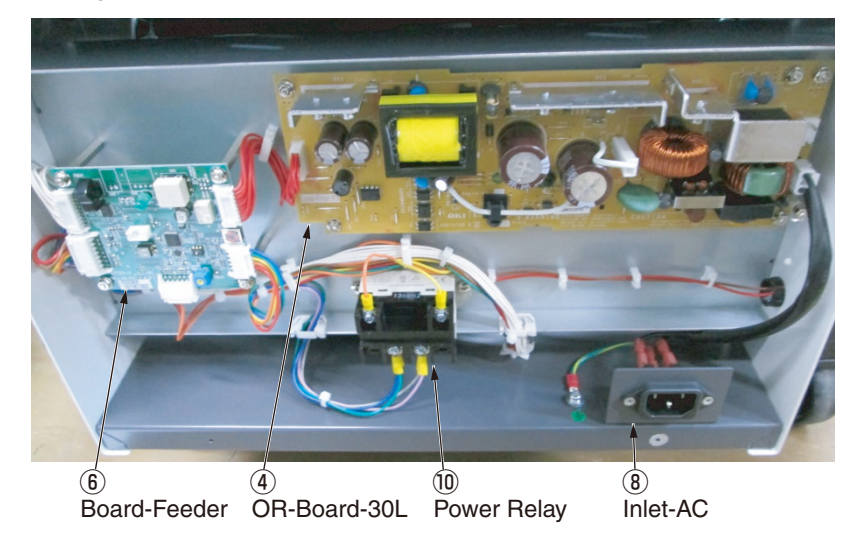

#### Oki Data CONFIDENTIAL

- (2) Disconnect cables and remove the five nuts 3 to detach the OR-Board-30L 4 .
- (3) Disconnect cables and remove the four nuts 5 to detach the Board-Feeder 6 .
- (4) Disconnect cables and remove the two screws (No.09) to detach the Inlet-AC (8).
- (5) Disconnect cables and remove the two screws (No.14) (9) to detach the Power Relay (10).

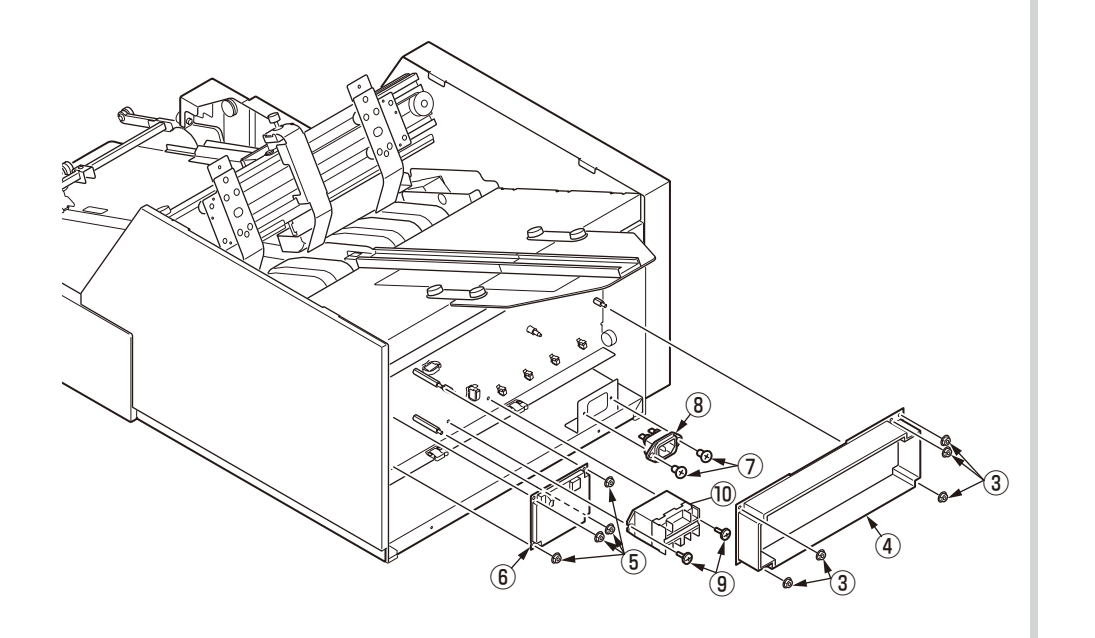

- *Note!*: for the risk of destruction
- 1. Do not hold any parts mounted on the power board when removing the board.

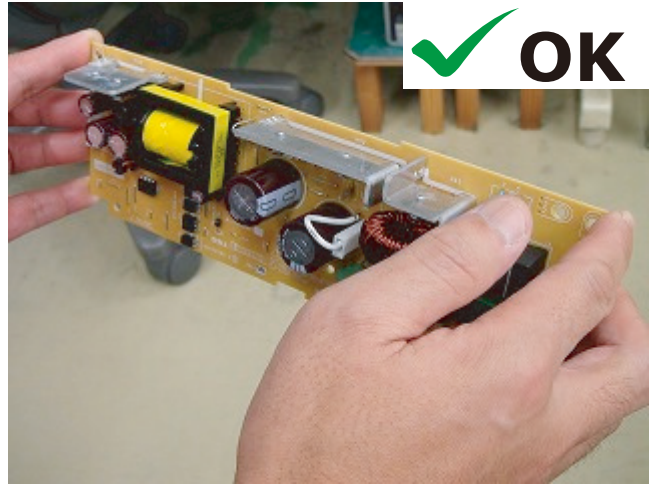

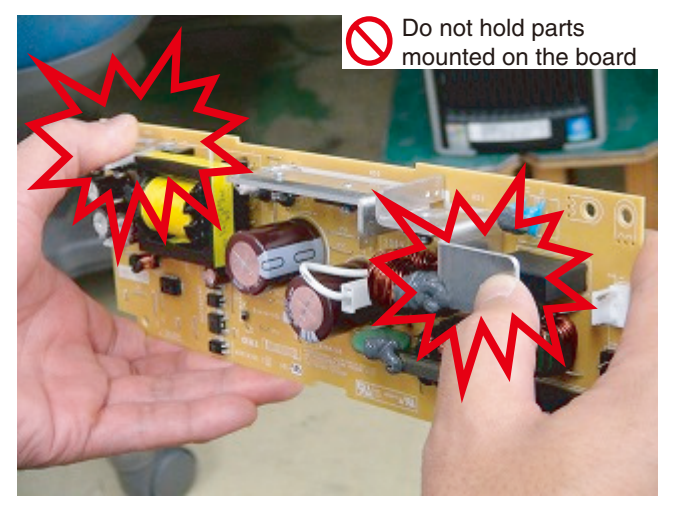

2. Do not push the parts mounted on the parts or push them against another object such as a table.

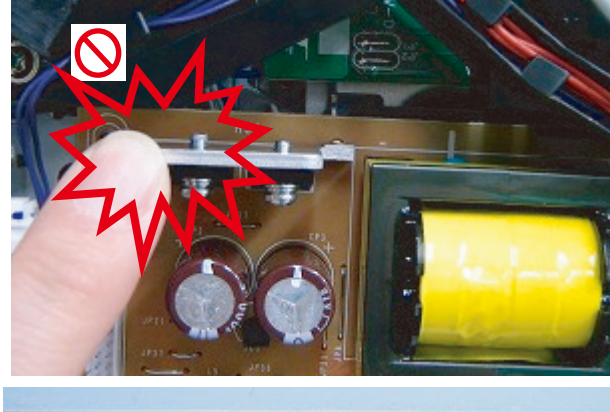

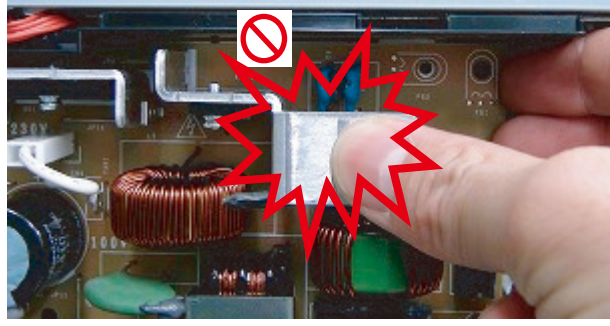

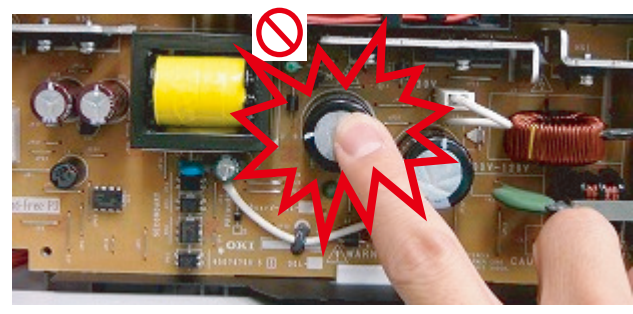

3. Pushing parts causes terminal peeling on the back side.

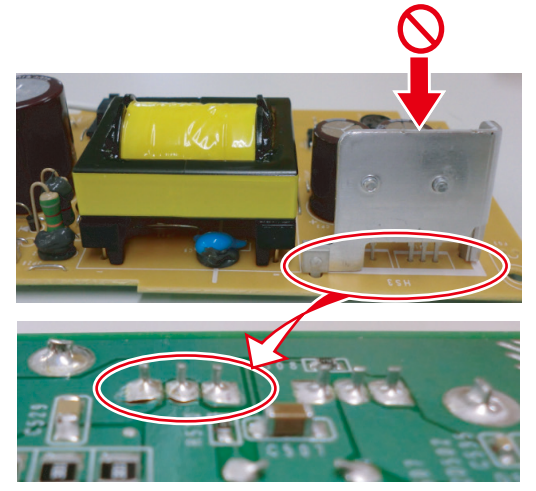

4. Especially check whether the following D5, BD1, Q2, D2 and Q1 terminals are peeling off when removing the board.

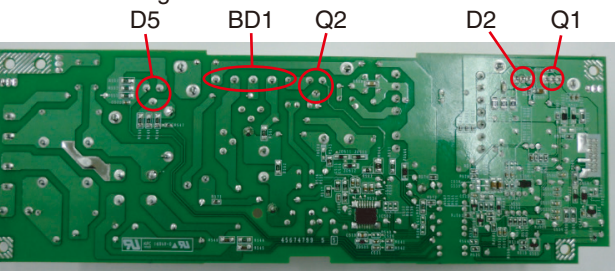

#### Oki Data CONFIDENTIAL

#### *Note!*: for connecting a cable

For the production before Oct. / 2016, the colors are mismatched between a cable connector and a socket on OR-Board-30L 4 .

Cable color: white

Socket color: black

So, be careful for to do not connecting to the other wrong connector.

For the production after Dec. / 2016, the cable color is change to black as same as the socket color in following pictures.

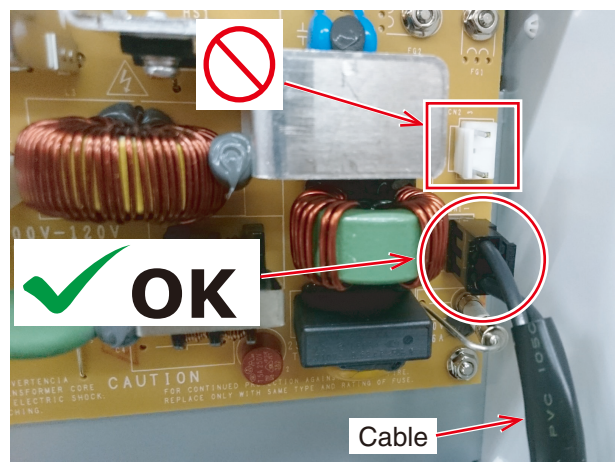

<after Dec. / 2016>

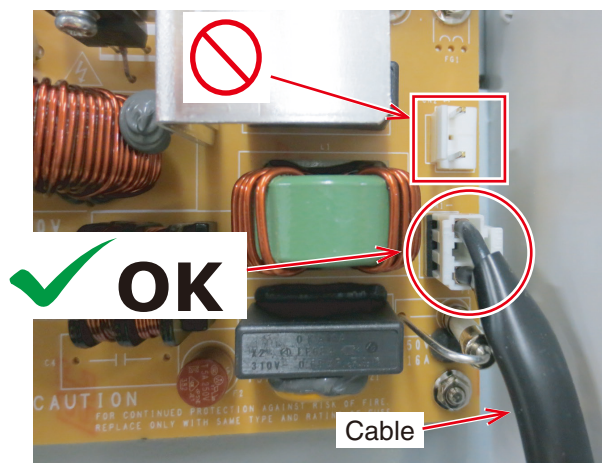

<befor Dec. / 2016>

## 4.2.5 Conn Cord-Paper-SNS

- (1) Remove the two screws (No.05) 1 to detach the Front Cover 2.
- (2) Remove the two screws (No.05) 3 to detach the Rear Cover 4 .

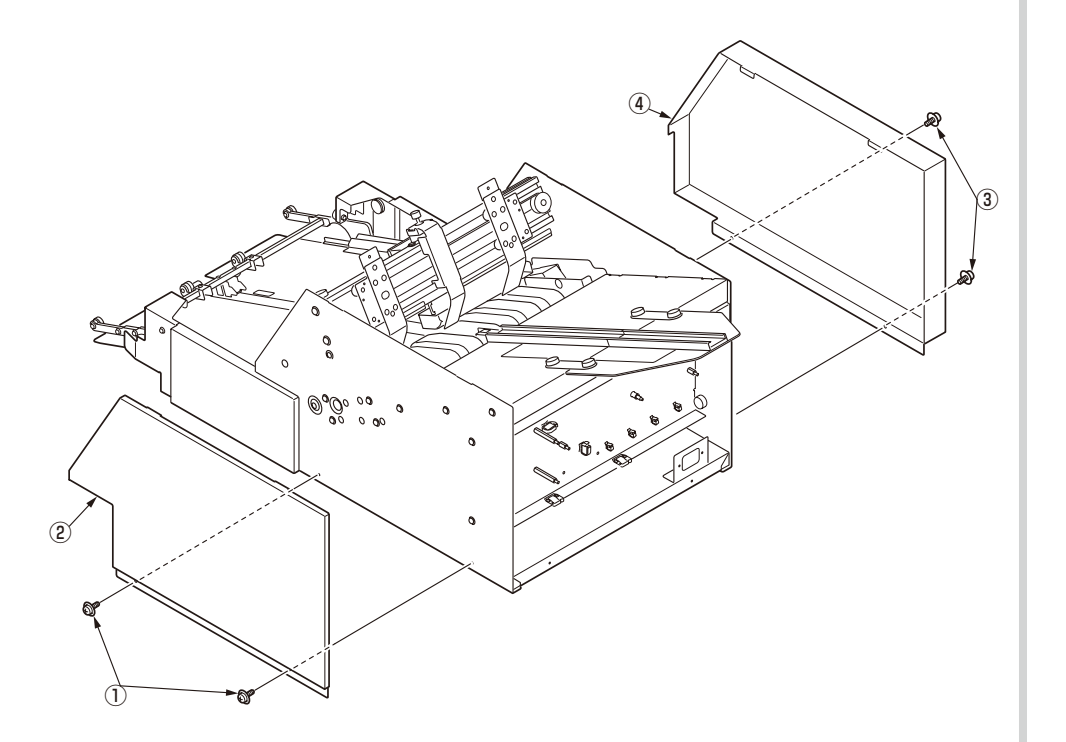

(3) Remove the two screws (No.10) (5) to detach the Sensor Cover (6) .

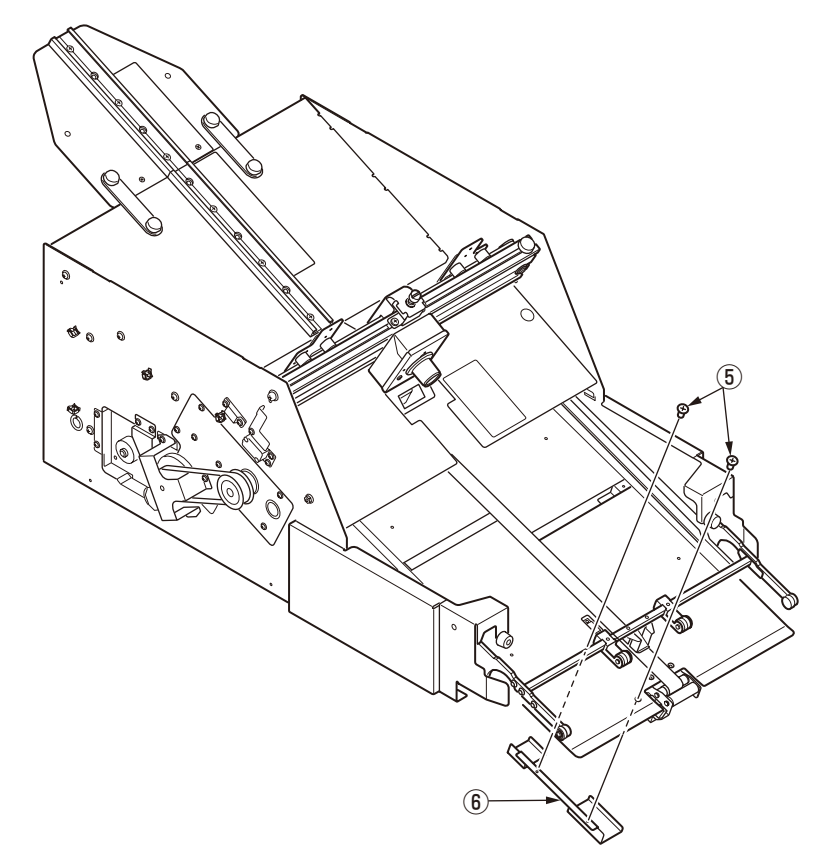

- (8) Remove the two screws (No.05) to detach the Cover (8) .
- (9) Disconnect the Conn Cord-Paper-SNS (9) from the sensors and the clamps.

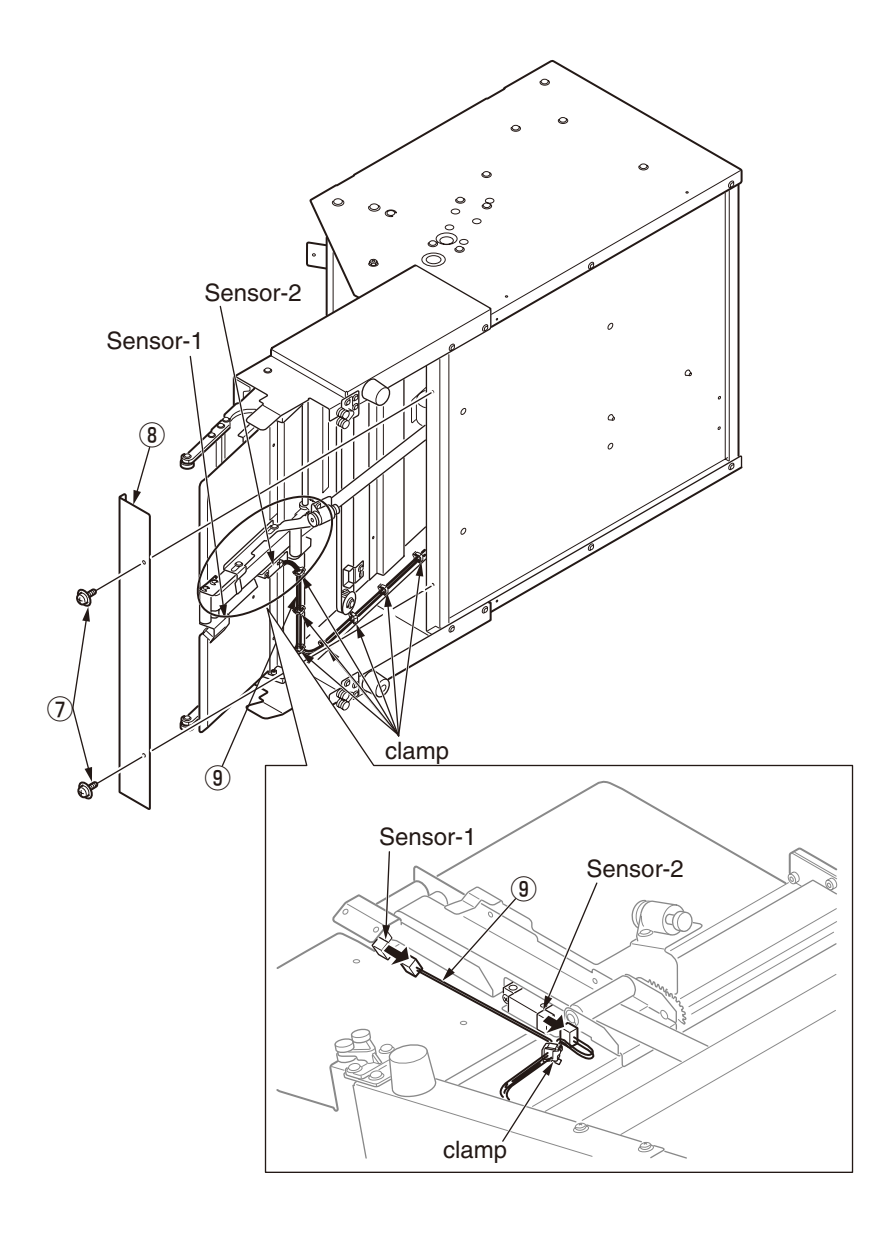

## 4.2.6 Arm-F-Assy / Arm-R-Assy / Table-Assy

- (1) Remove the Conn Cord-Paper-SNS. (Refer to section 4.2.5)
- (2) Remove the two screws (No.06) ① to detach the Arm-F-Assy ② with pulling to lower side and a wire ③ .
- (3) Remove the two screws (No.06) ④ to detach the Arm-R-Assy ⑤ with pulling to lower side and a wire ⑥ .

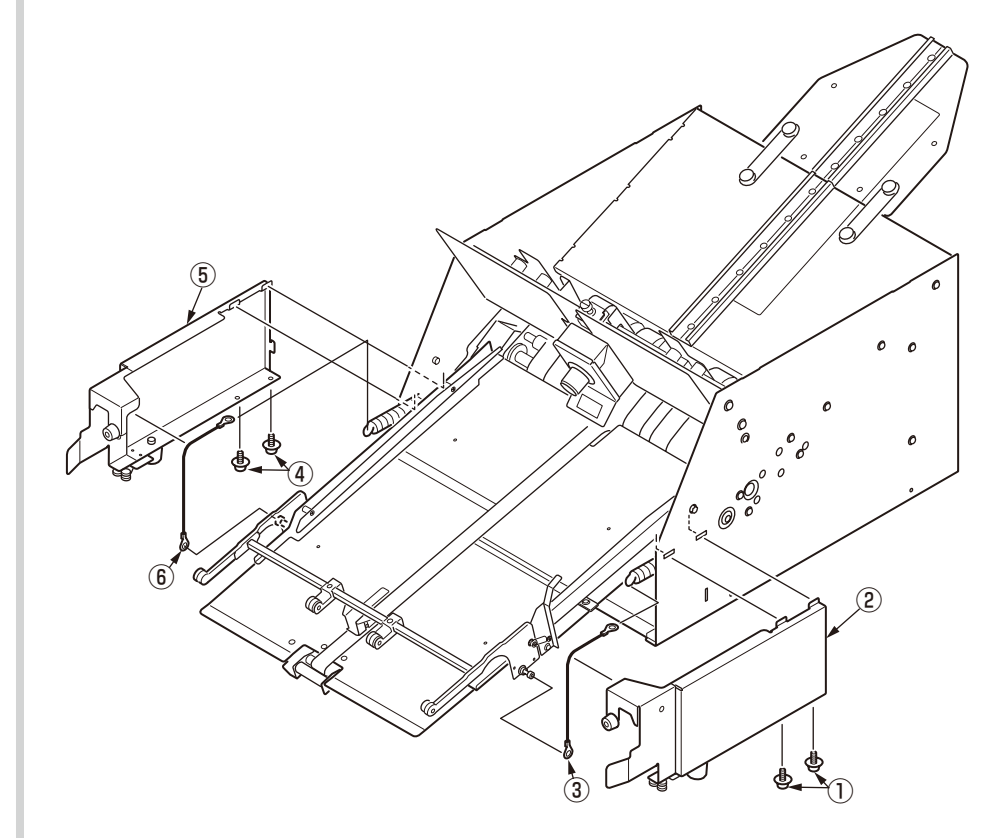

(4) Remove the two screws (No.15)  $\bigcirc$ , a washer B, the two ball bearing D and two tension coil springs D to detach the Table-Assy D.

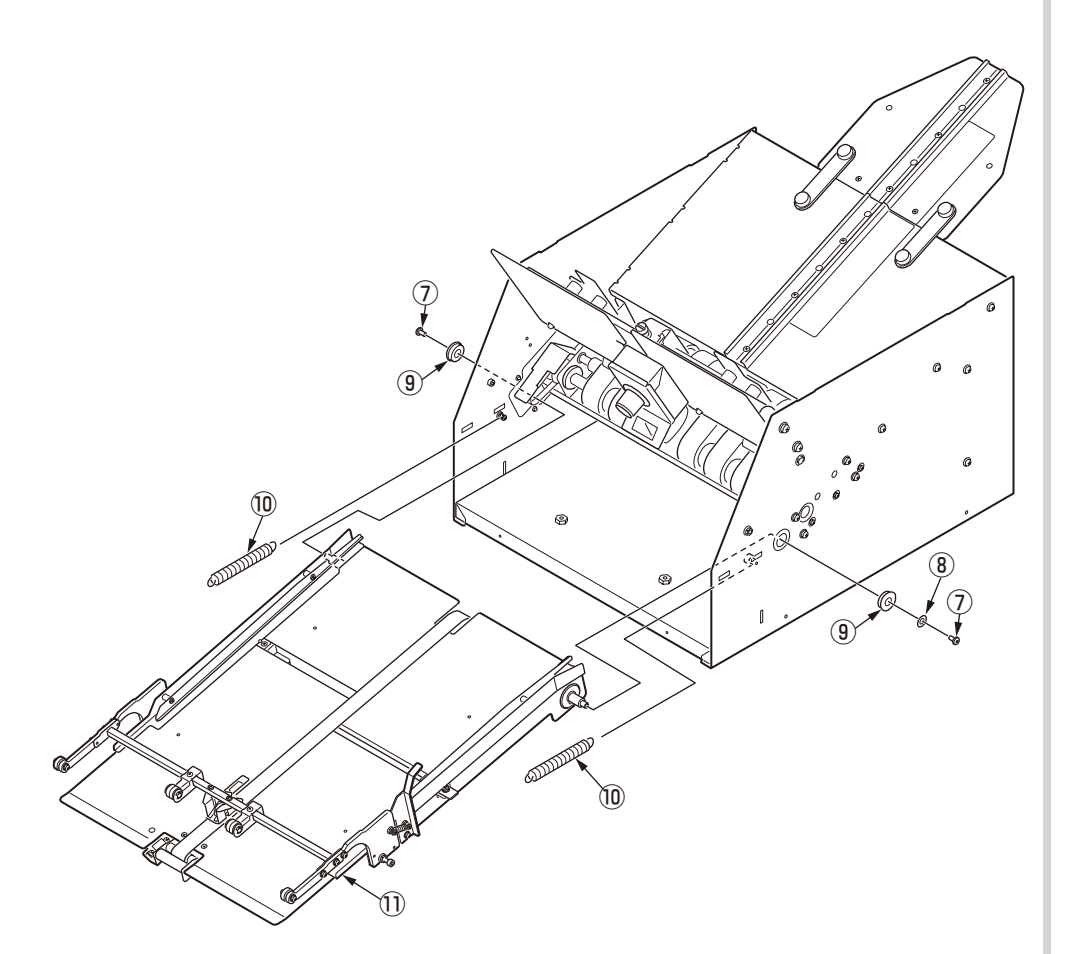

#### Note for assembling !

When the wire 3 (or 6 ) is assembled, it should be suspended too to a bearing of inside of Arm-F-Assy 2 (or Arm-R-Assy 5 ) in it assembled.

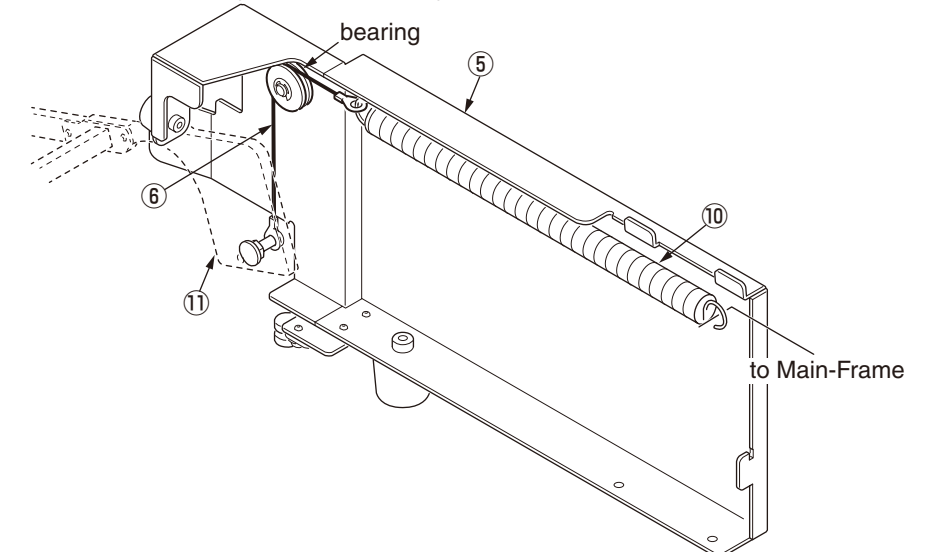

### 4.2.7 Feed-Drive-Assy / Motor-Assy

- (1) Remove the Table-Assy. (Refer to section 4.2.6).
- (2) Remove the three screws (No.06) 1 to detach the Shaft Support Plate A 2 .
- (3) Remove the nine screws (No.07) (3) to detach the Feed-Drive-Assy (4) .

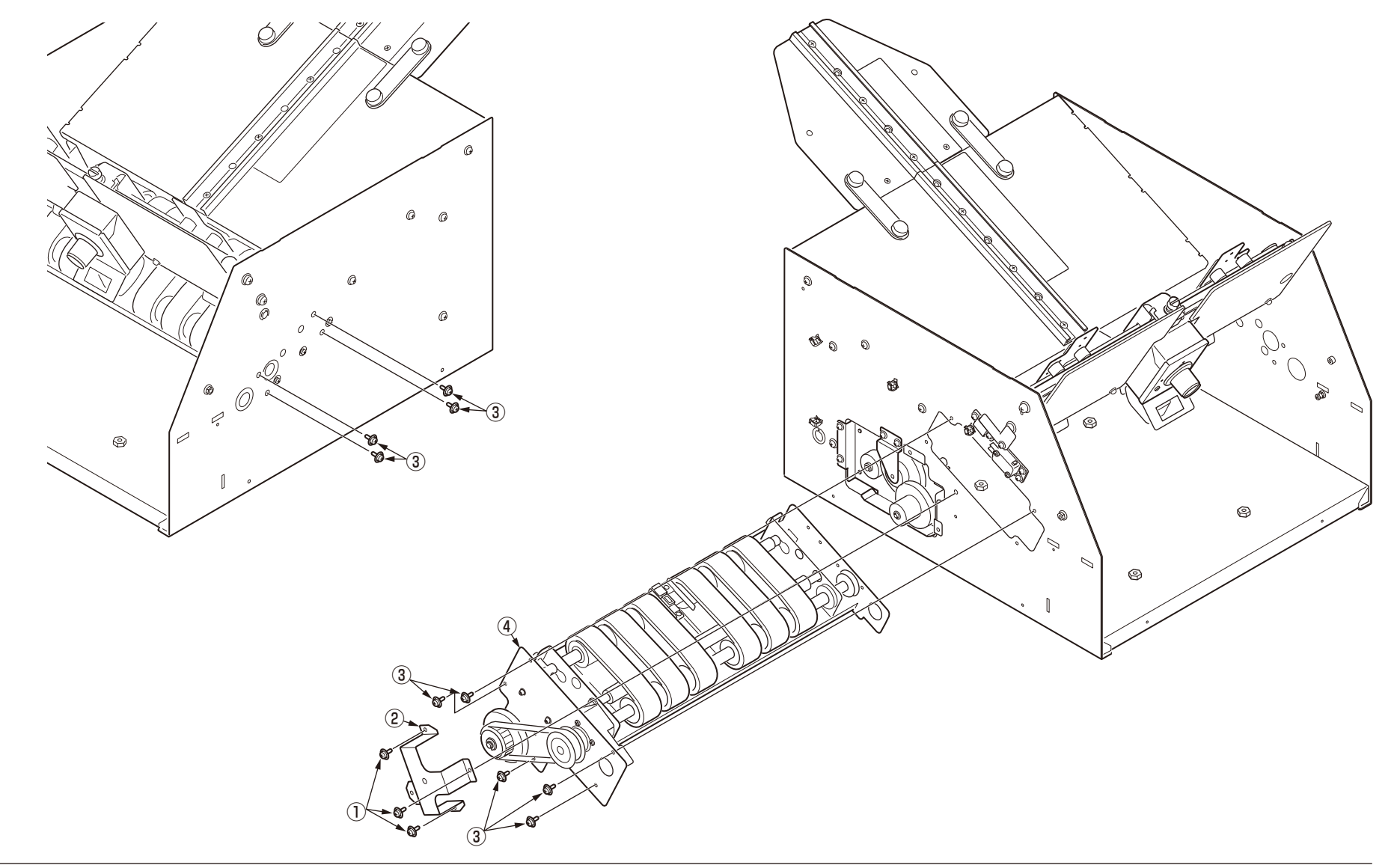

#### Oki Data CONFIDENTIAL

- (4) Remove the two screws (No.02) 5 to detach the Shaft Support Plate B 6 .
- (5) Remove the two screws (No.02) 1 to detach the Fuser-Drive-Assy 8 .

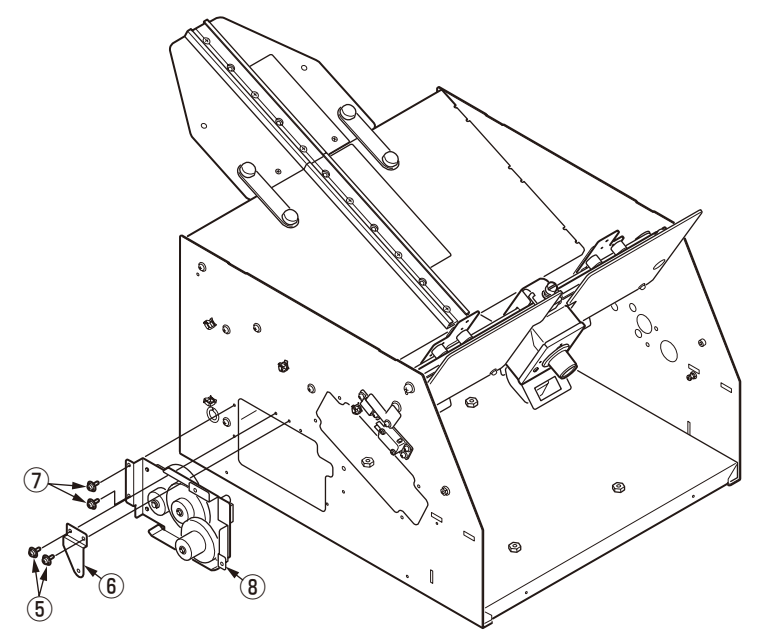

#### 4.2.8 Safety Cover

- (1) Remove the Front Cover and the Rear Cover. (Refer to section 4.2.5)
- (2) Remove the two screws (No.03) 1 to detach the Safety Cover F 2 and a Support Plate 3 .
- (3) Remove the two screws (No.03) (4) to detach the Safety Cover R (5) and a Support Plate (6) .

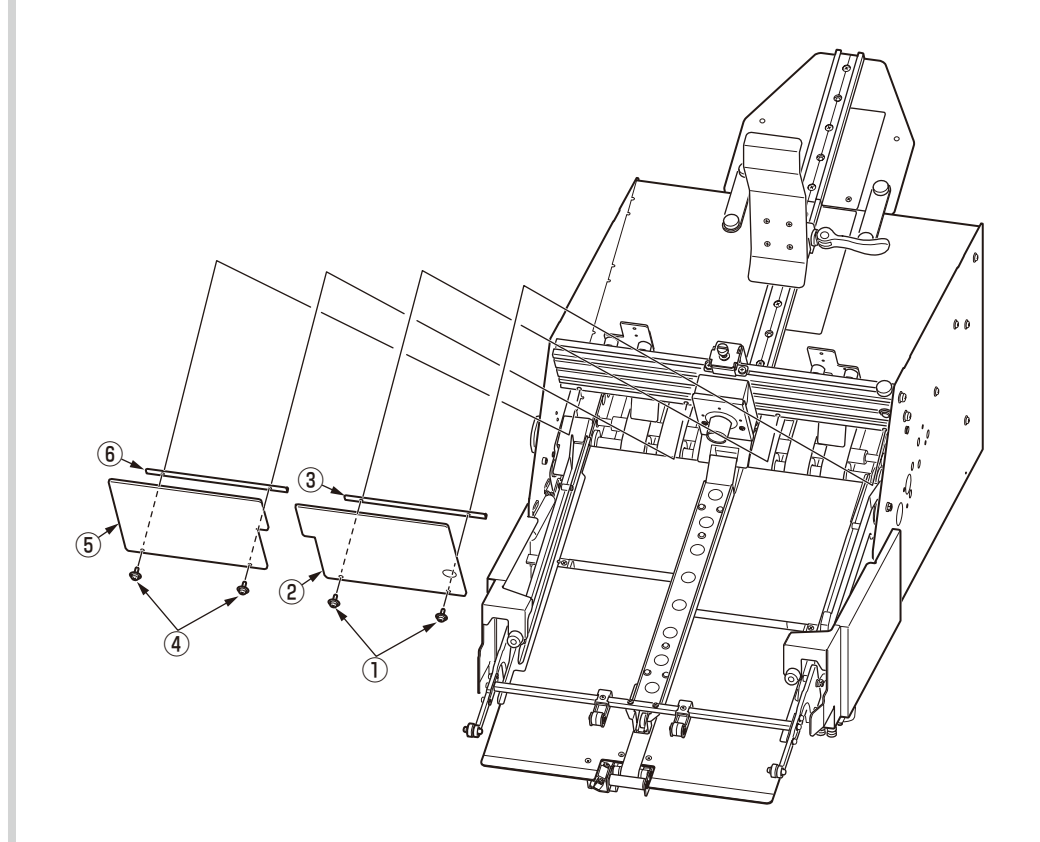

#### Oki Data CONFIDENTIAL

- (3) Remove a screw (No.01) (4) to detach the Sensor Lever Plate (5) .
- (4) Remove the two E-Ring-6 6 to detach the shaft 7 .

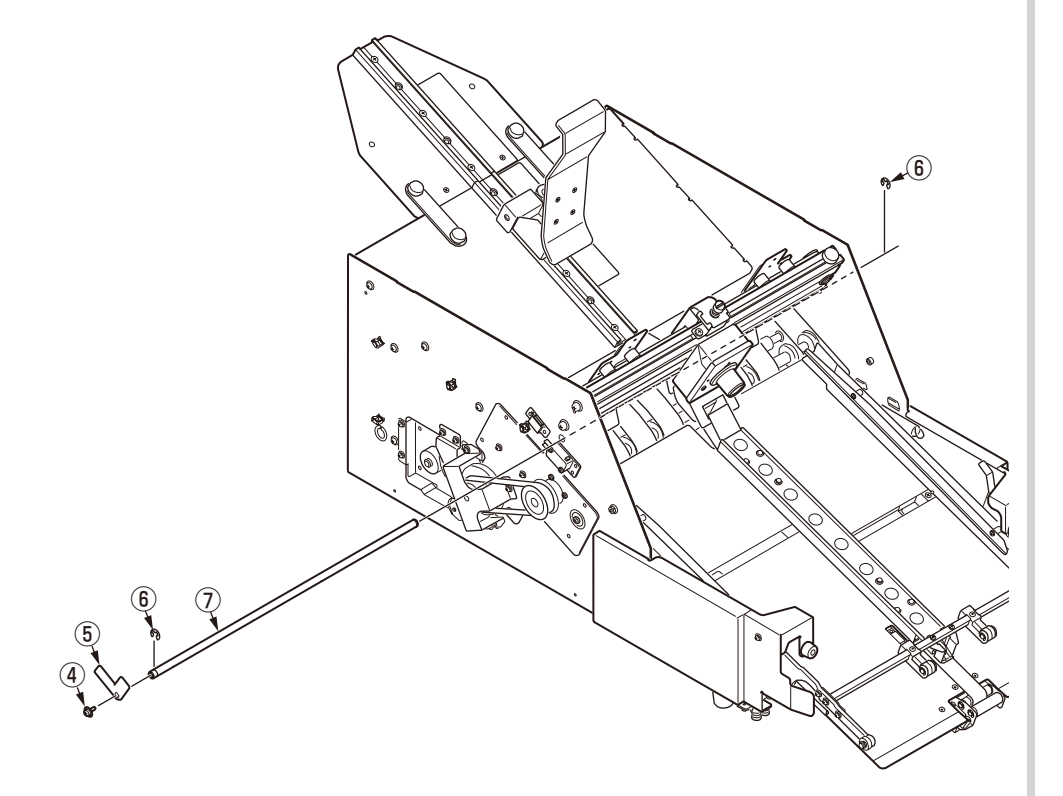

## 4.2.9 Safety SW Assy

(1) Remove the Rear Cover. (Refer to section 4.2.5)

(2) Remove the two screws (No.05) 1 to detach the Magnet 2 .

(3) Remove the two screws (No.05) (3) to detach the Safety SW Assy (4) .

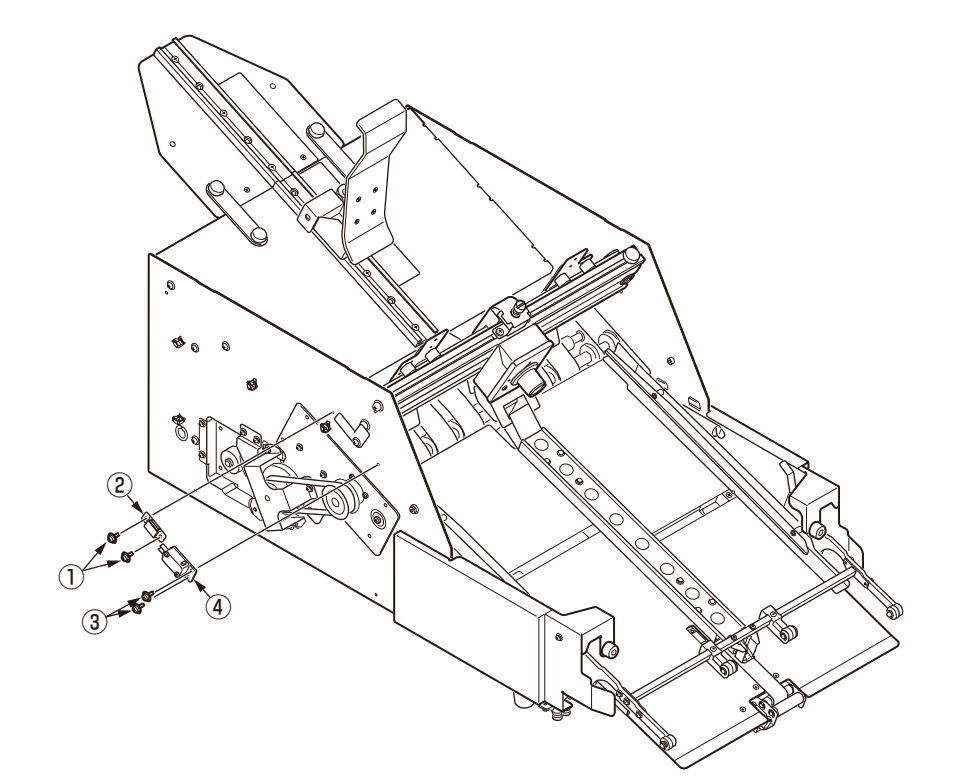

## 4.2.10 Gate-Assy/Separator

(1) Loosen the thumbscrew 1 and remove the Gate-Assy 2 .

(2) Loosen the thumbscrew (3) and remove the Separator (4) .

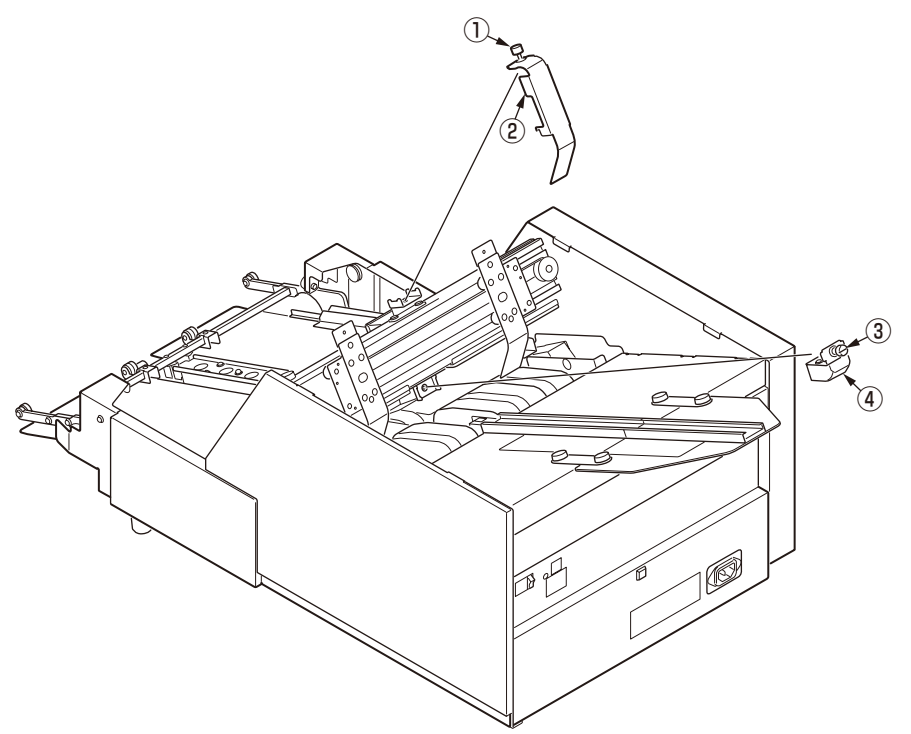

## 4.2.11 Locking Parts

(1) Remove the four screws (No.05) 1 to detach the two locking parts A 2 .

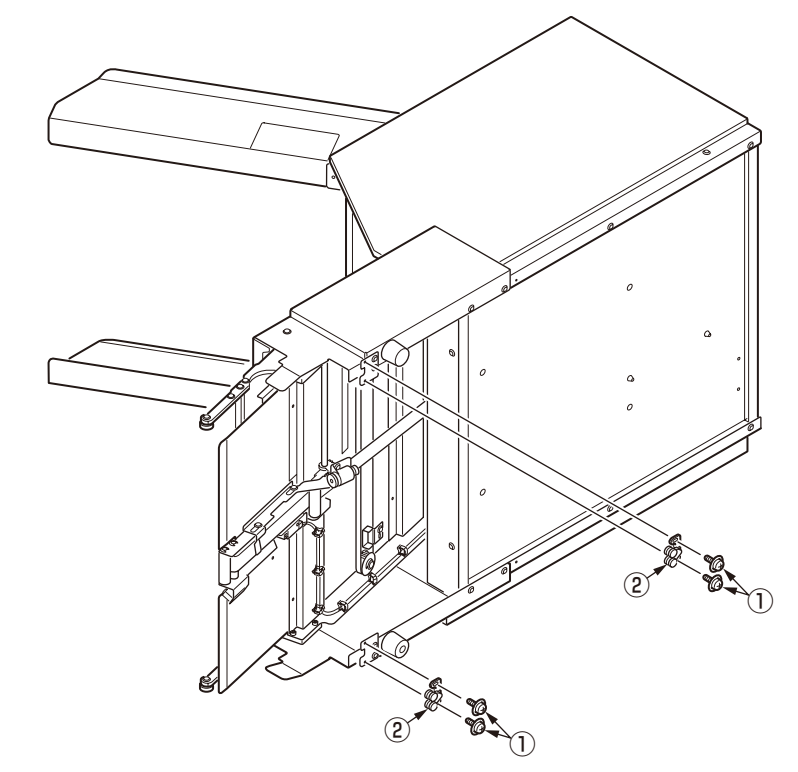

(2) Remove the lock parts from printer with referring the [User's Manual] - [2.Installation]- [Connecting the Feeder to the Printer].

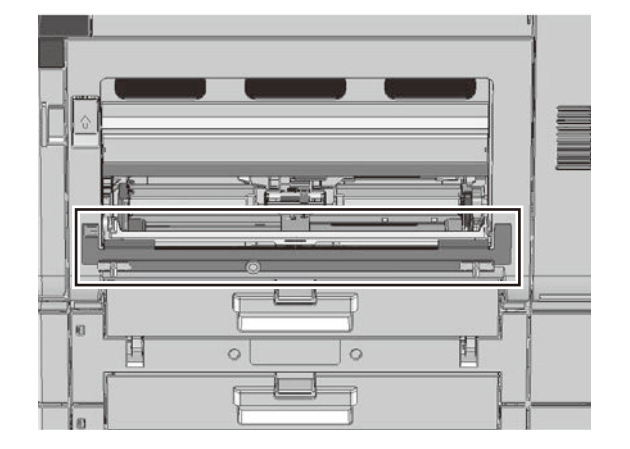

(3) Remove four screws (No.11) (3) to detach the two Locking parts B (4) from the lock parts.

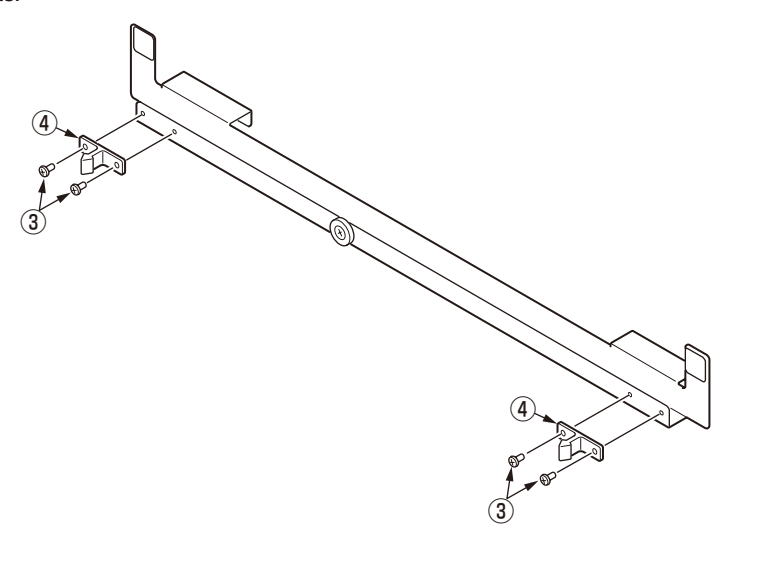

#### 4.2.12 Interlock-SW

(1) Remove the Safety SW Assy. (Refer to section 2.2.9)

(2) Remove the two screws (No.13) 1 to detach the Interlock-SW 2 .

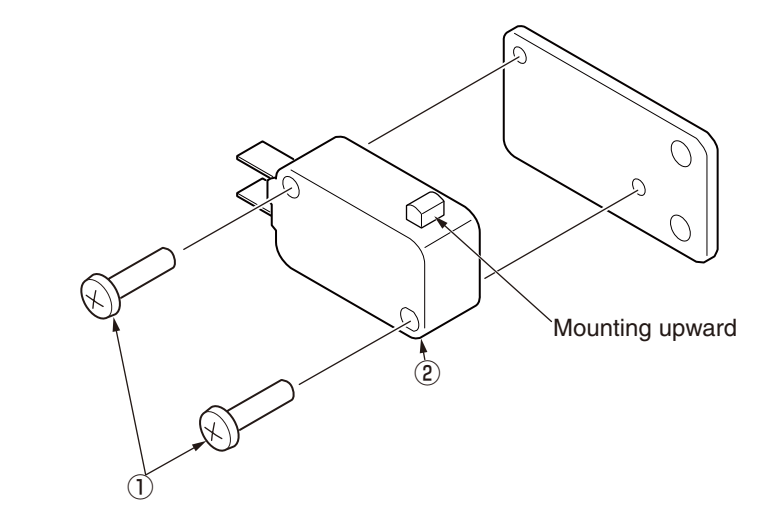

### 4.2.13 Paper-End-Sensor

(1) Remove the Feed Drive Assy. (Refer to section 2.2.7)

- (2) Remove a screw (No.01) 1 to detach the connector cover 2 .
- (3) Remove a screw (No.11) (3) to detach the Paper-End-Sensor (4) .

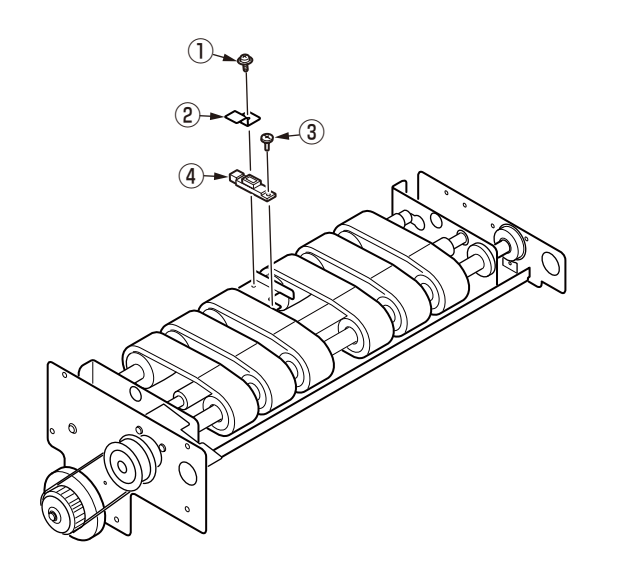

## 4.2.14 Belt-MiniPitch(XL)-Feed

(1) Remove the Feed Drive Assy. (Refer to section 2.2.7)

(2) Remove the Belt-MiniPitch(XL)-Feed 1 .

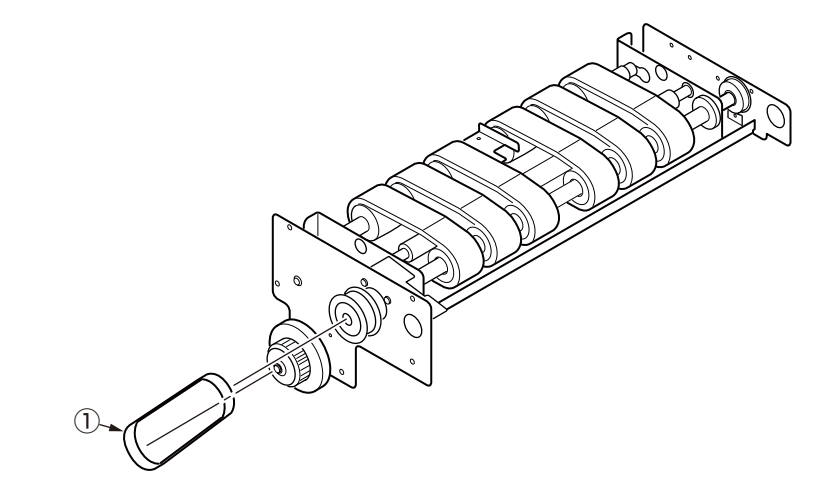

#### 4.2.15 Feed-Belt

- (1) Remove the Feed Drive Assy. (Refer to section 2.2.7)
- (2) Remove the Paper-End-Sensor. (Refer to section 2.2.13)
- (3) Remove the Belt-MiniPitch(XL)-Feed. (Refer to section 2.1.12)
- (4) Remove the two screws (No.19) 1 to detach the timing pulley 20XL037 2.
- (5) Remove the circlip STW-10 (3) to detach the ball bearing (4) .
- (6) Remove the three screws (No.05) (5) to detach the Belt-unit-side-plate-F (6) and the ball bearing 0 .
- (7) Remove a screw (No.01) (8) to detach the sensor bracket (9) .

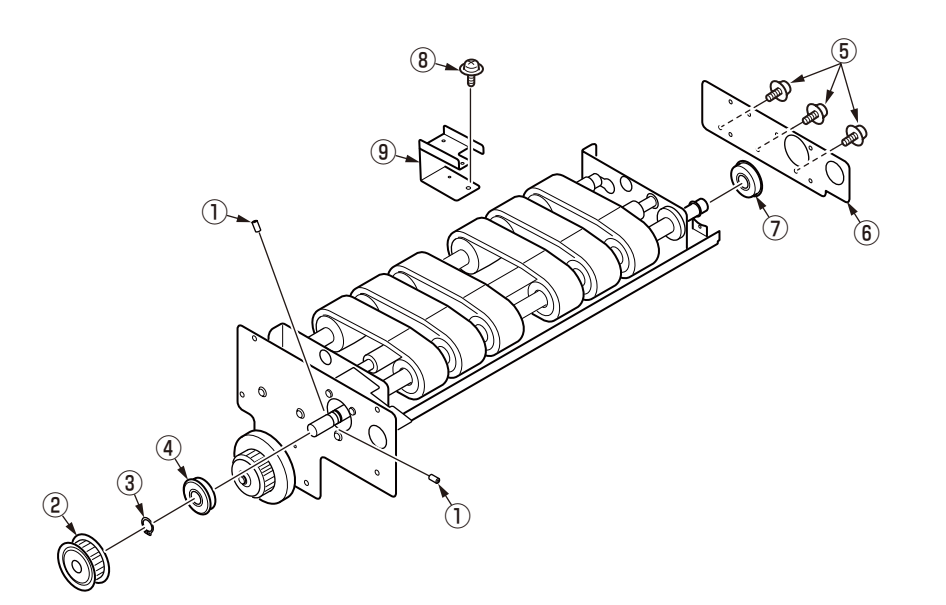

(8) Remove the three screws (No.05) 0 to detach the Belt-unit-side-plate-R 1 . (9) Remove the Belt-MiniPitch(MXL)-Table 2 .

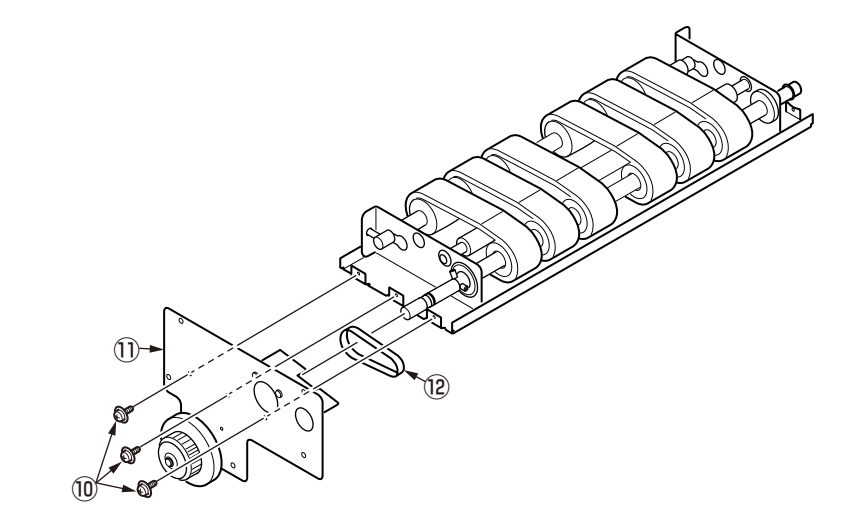

#### Oki Data CONFIDENTIAL

- (10) Remove the two screws (No.08) 13 .
- (11) Remove the two screws (No.19) 1 to detach the timing pulley 36MXL025 5 .
- (12) Remove the three circlips STW-10  $\textcircled{1}{10}$  and the two ball bearings  $\textcircled{1}{10}$  .
- (13) Remove the two E-Ring-6 (B), the two washer-8 (D) and the two bearings (D).

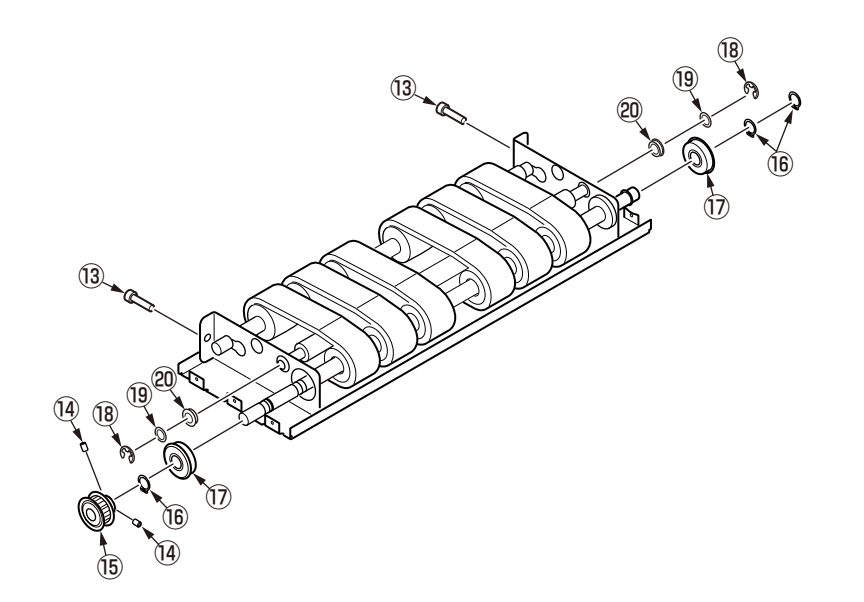

(14) Remove the Rollers (2) and the six Feed-Belts (2) .

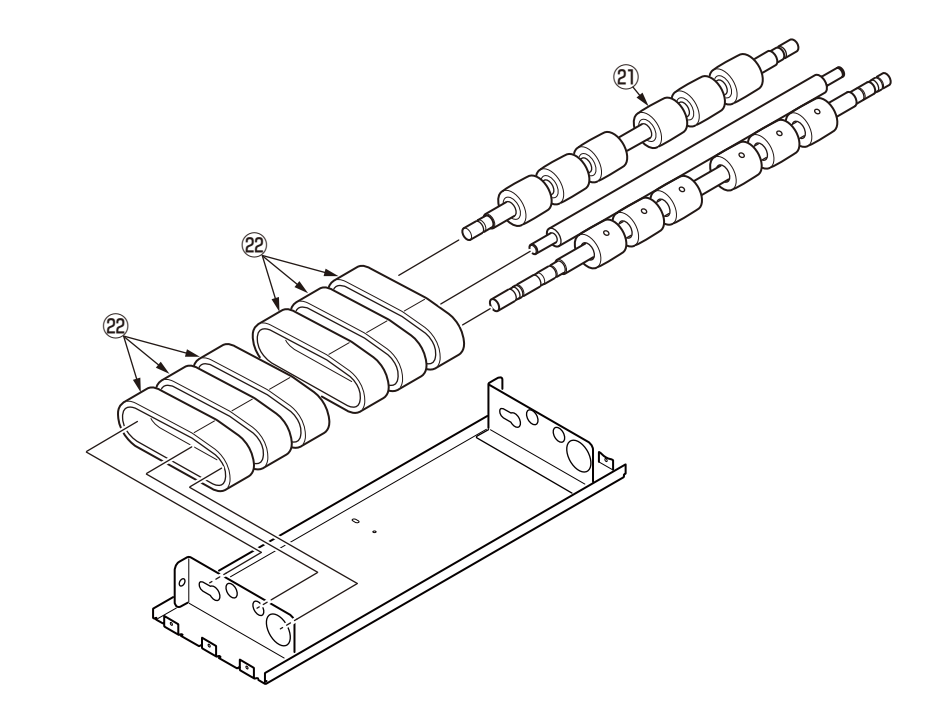

## 4.2.16 Paper-Sensor/Discharge-Belt

- (1) Remove the Table Assy. (Refer to section 2.2.6)
- (2) Remove the two screws (No.10) 1 to detach the Sensor Cover 2 .
- (3) Remove the two screws (No.02) 3 , the sensor-set-lever 4 and the two slide spacers 5 .

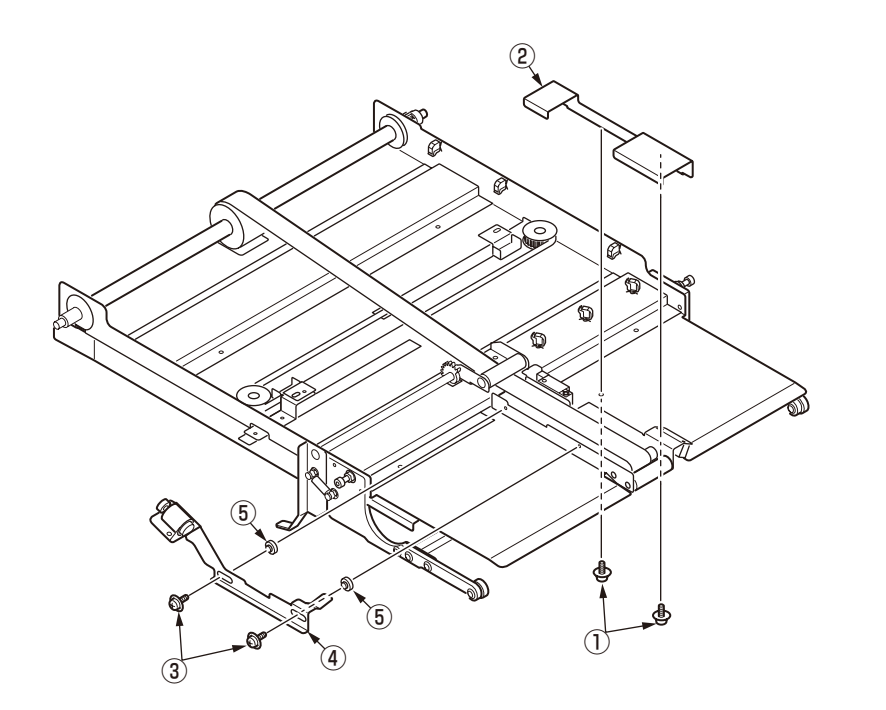

- (4) Remove the two E-Ring-4 6 , the pulley shaft 7 and the support-pulley 8 .
- (5) Remove the two tap tight machine screws (M3-6) 9 and the idler-bracket 10 .
- (6) Remove the three screws (No.10) 1 and slide the small pulley assy 2 in the direction of the arrow.

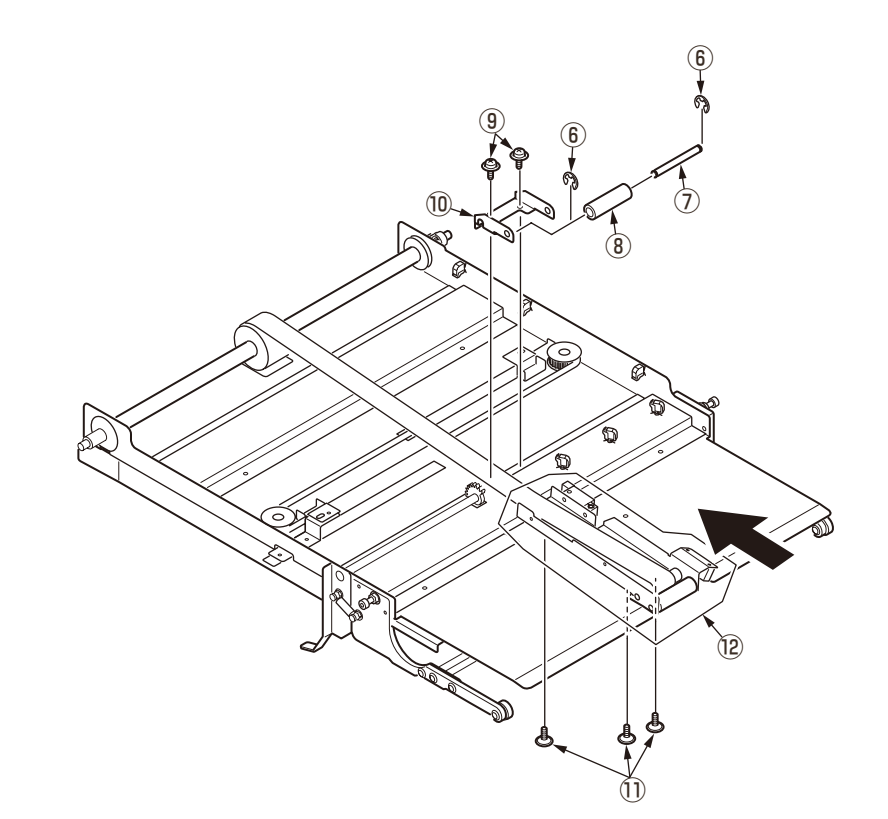

#### Oki Data CONFIDENTIAL

- (7) Remove the four E-Ring-4 (13).
- (8) Remove the two pulley shafts  $\textcircled{1}{4}$  , the idle-pulley  $\textcircled{5}{5}$  and the support-pulley  $\textcircled{6}{5}$  .
- (9) Remove the pulley-bracket (1).

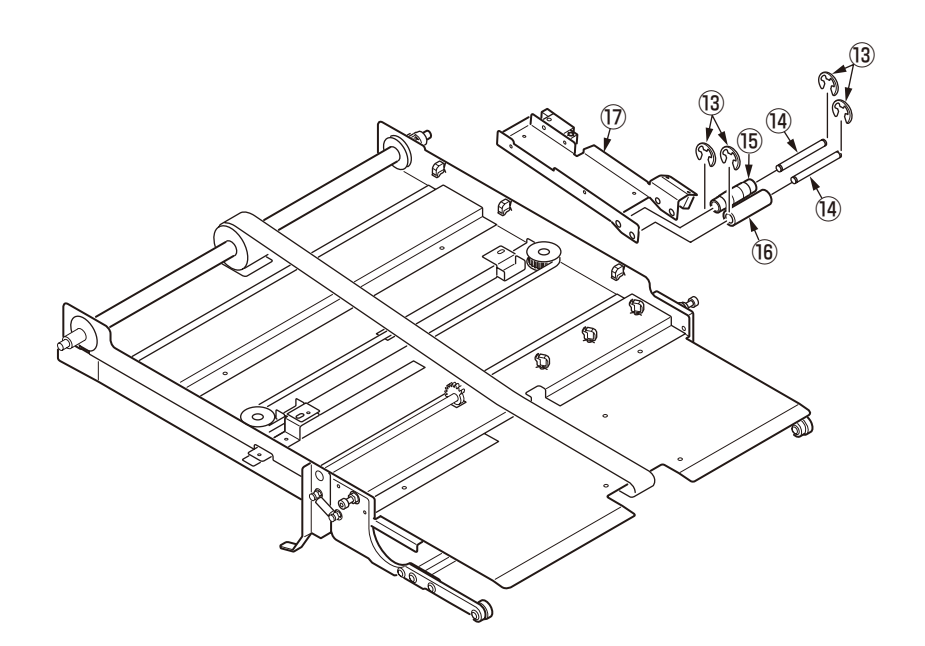

- (10) Remove the two screws (No.13) 18 to detach the paper sensor 19 .
- (11) Remove a screw (No.12) 2 to detach the paper sensor 2 .

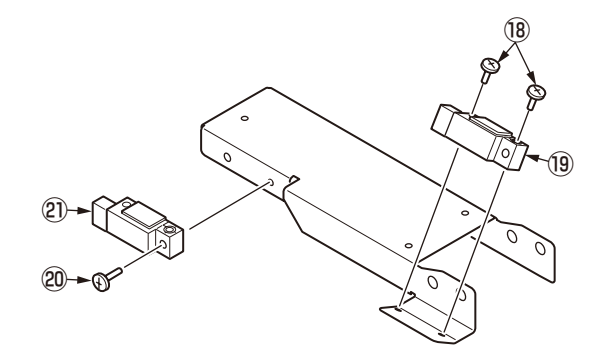

#### Memo!

The angle of the Sensor-1 is different in the production term. Refer the following table and check the different points.

Point 1: Shape of the Sensor bracket attended with the assembling angle of the Sensor-1, Point 2: A black tape is needed to be pasted to the facing position for the direction of the Sensor-1.

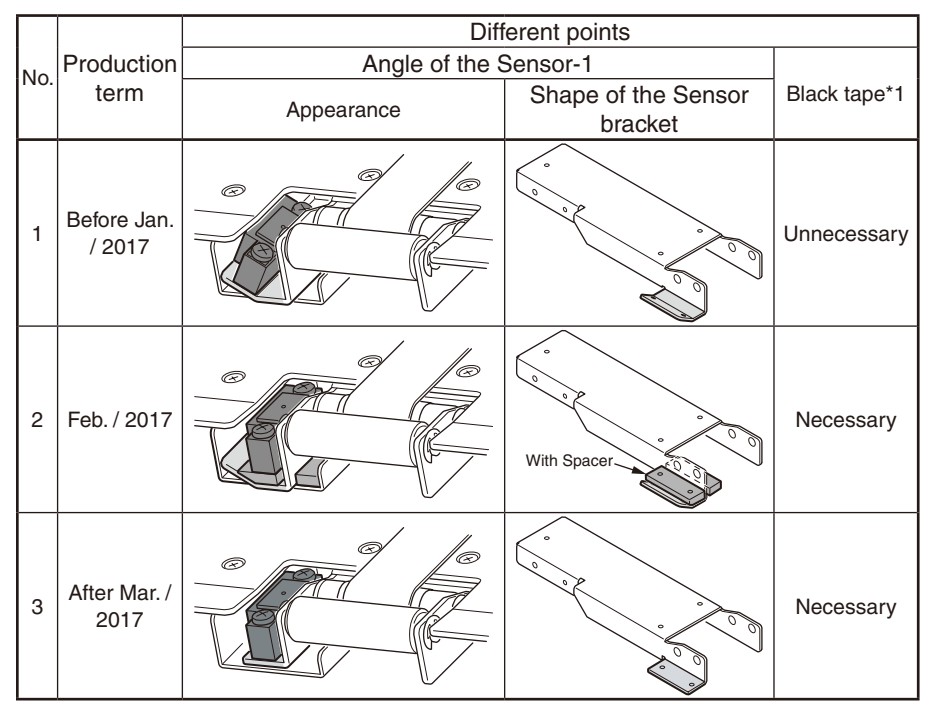

\*: The Black tape is supplied with the product of Feeder Unit. Refer to following figure for the position (MPT of the Printer) of pasting the Black tape.

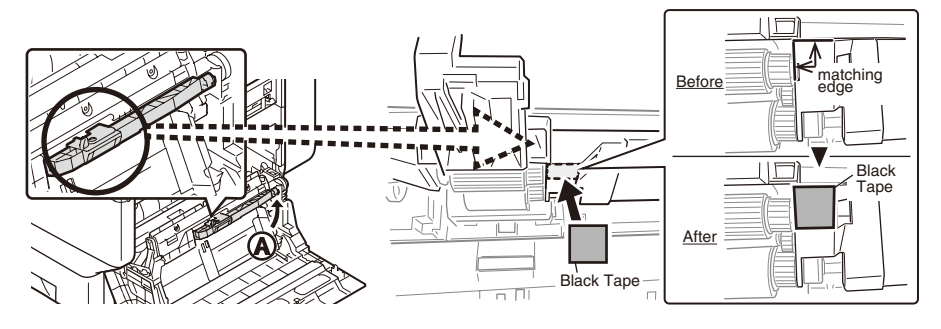

- (12) Remove the two screws (No.18) (2) and the timing pulley 24MXL025 (2).
- (15) Remove the two circlips STW-10 2 and the two ball bearings 2 .
- (16) Slide the discharge drive shaft 26.

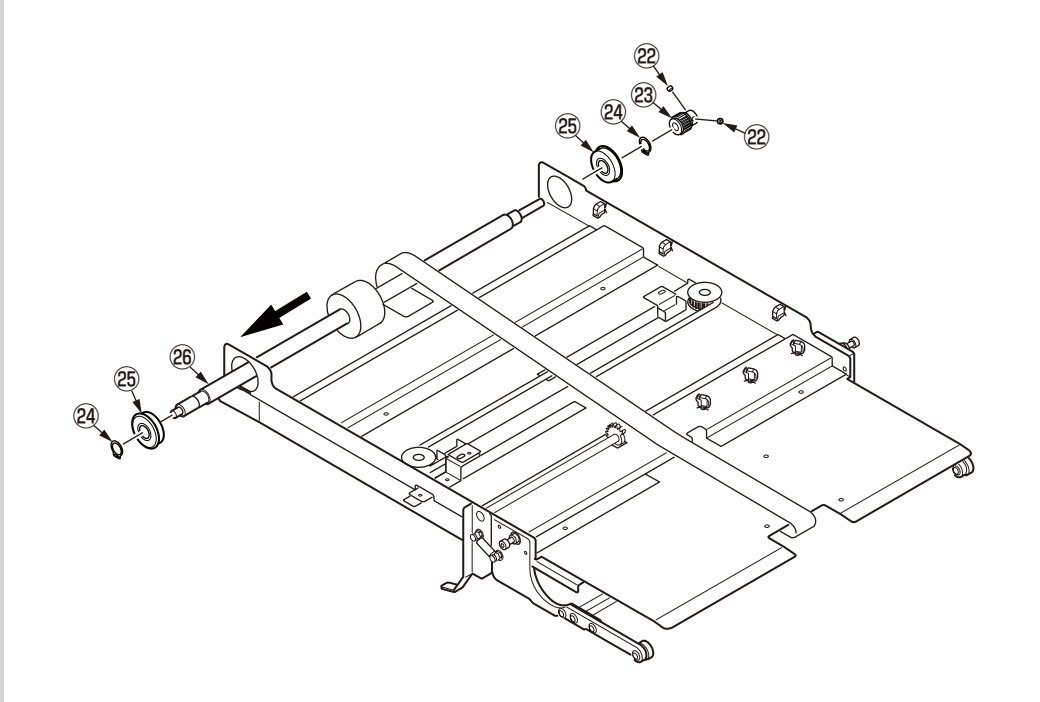

#### Oki Data CONFIDENTIAL

- (17) Remove the two screws (No.06) D and a screw (No.03) B .
- (18) Close the paper guides 29.
- (19) Pass through the Discharge-Belt 30 and remove it.

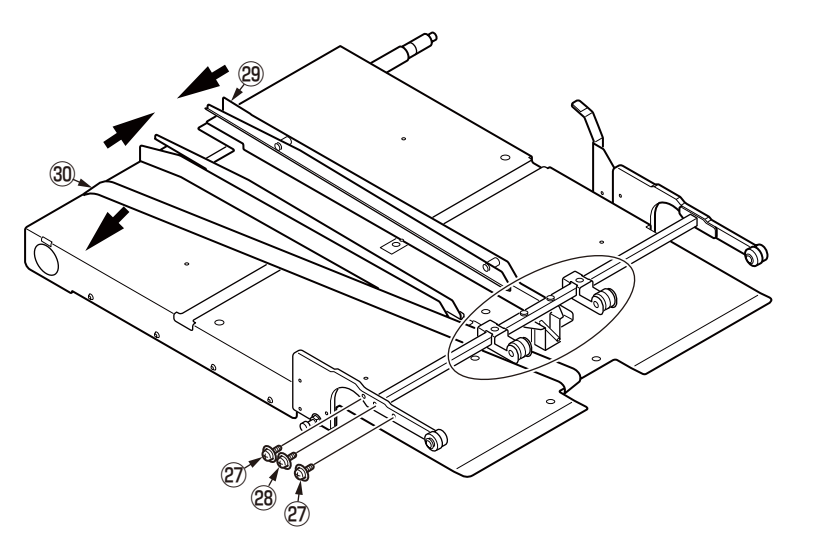

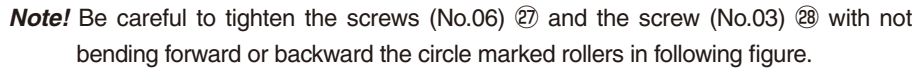

## 4.2.17 Caster

(1) Remove the sixteen screws (No.16) 1 .

(2) Remove the two casters with lock 2 and the two casters without lock 3 .

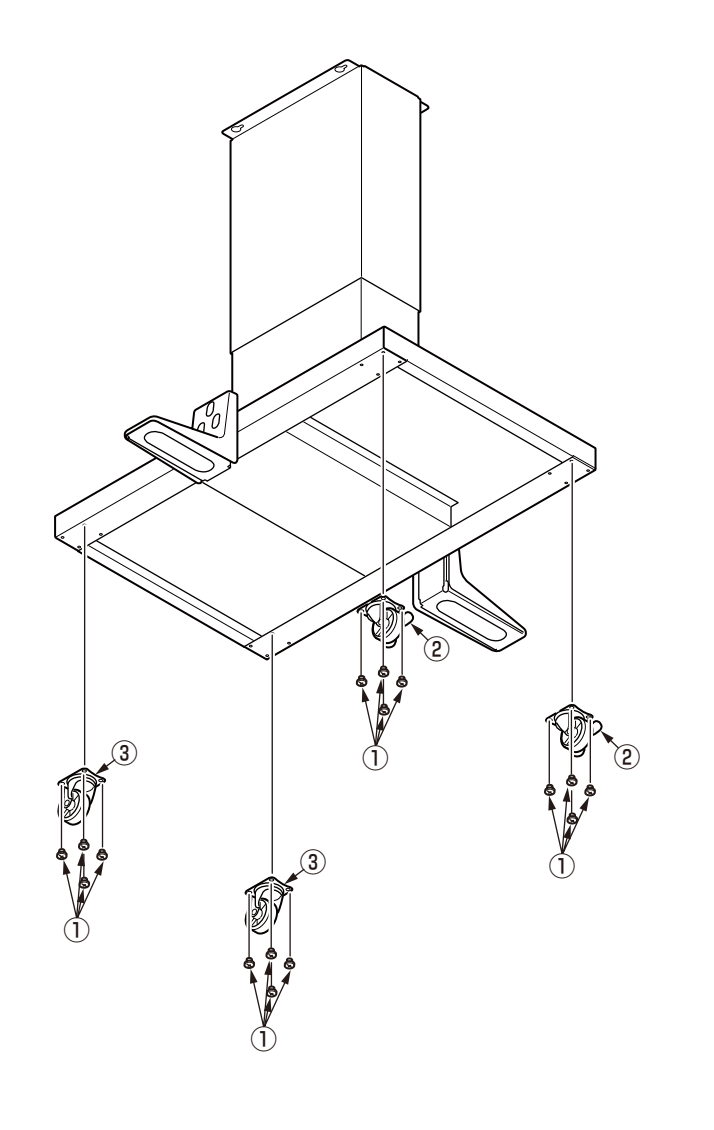

## 4.2.18 Cover-Leg-Rear/Plate-Leg-Rear

(1) Remove the four screws (No.20) 1 .

(2) Remove the two Cover-Leg-Rear 2 and the two Plate-Leg-Rear 3 .

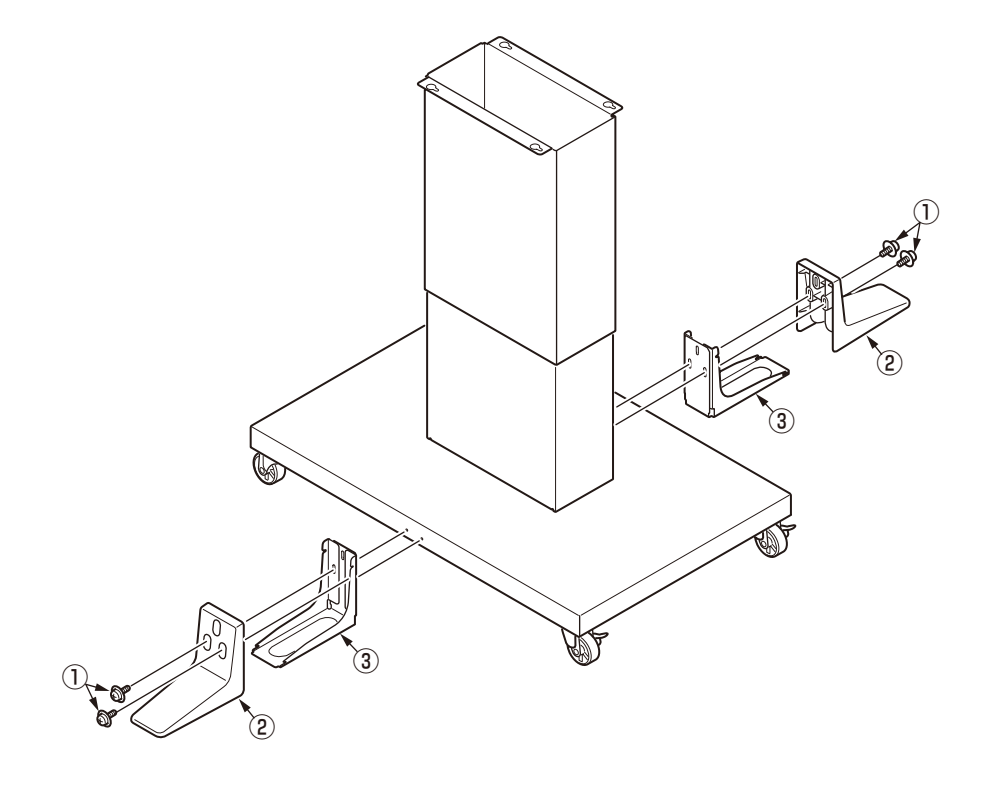

## 4.3 Part replacement procedure for Conveyor Unit

#### Screws in use:

Following table shows screws for to be used to this apparatus. Confirm the Screw No. with these described peculiarity because screws explained only these No. in next item.

| Screw<br>No. | Screw<br>Name | Size | Length<br>(mm) | Designation                                                      |  |
|--------------|---------------|------|----------------|------------------------------------------------------------------|--|
| 31           | B3-8ZP        | M3   | 8              | Cross recessed head screw with captive washer (M3-8mm)           |  |
| 32           | B4-8ZP        | M4   | 8              | Cross recessed head screw with captive washer (M4-8mm)           |  |
| 33           | B3-6ZPX       | M3   | 6              | Cross recessed head screw with small captive washer (M3-<br>6mm) |  |
| 34           | B3-5P         | M3   | 5              | Flat head screw (M3-5mm)                                         |  |
| 35           | B3-4B         | M3   | 4              | Binding head screw (M3-4mm)                                      |  |
| 36           | B4-6B         | M4   | 6              | Binding head screw (M4-6mm)                                      |  |
| 37           | B5-10B        | M5   | 10             | Binding head screw (M5-10mm)                                     |  |
| 38           | SB3-12        | M3   | 12             | Hexagon socket head cap screw (M3-12mm)                          |  |

#### Memo!

This section describes the procedure for replacing the parts and assemblies shown in the disassembly diagrams below.

## 4.3.1 OR-Board-30L

(1) Remove the four screws (No.37) 1 to detach the Stand 2.

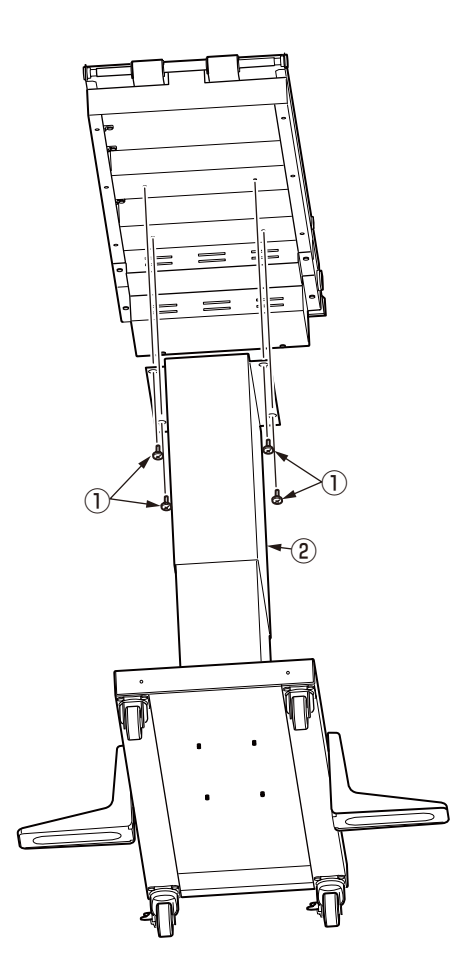

(2) Remove the rear stacker (3).

(3) Remove the six screws (No.36) (4) to detach the Under-cover (5) .

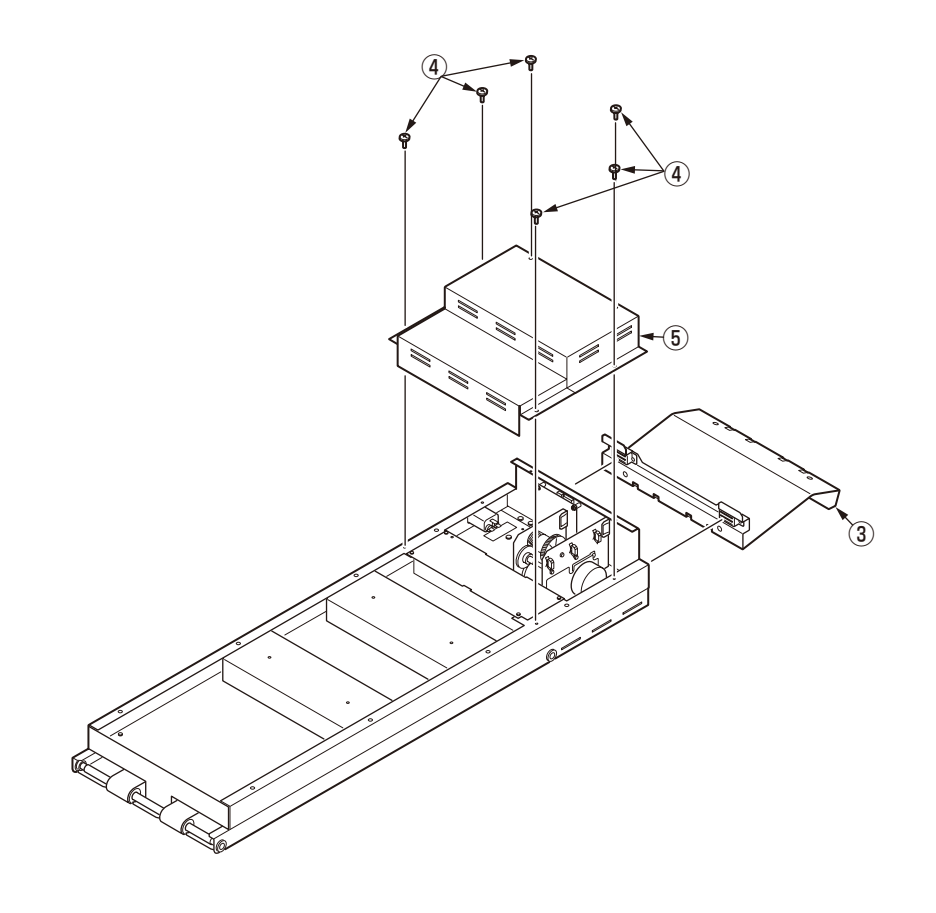

(4) Remove the four screws (No.33) 6 to detach the OR-Board-30L 7 .

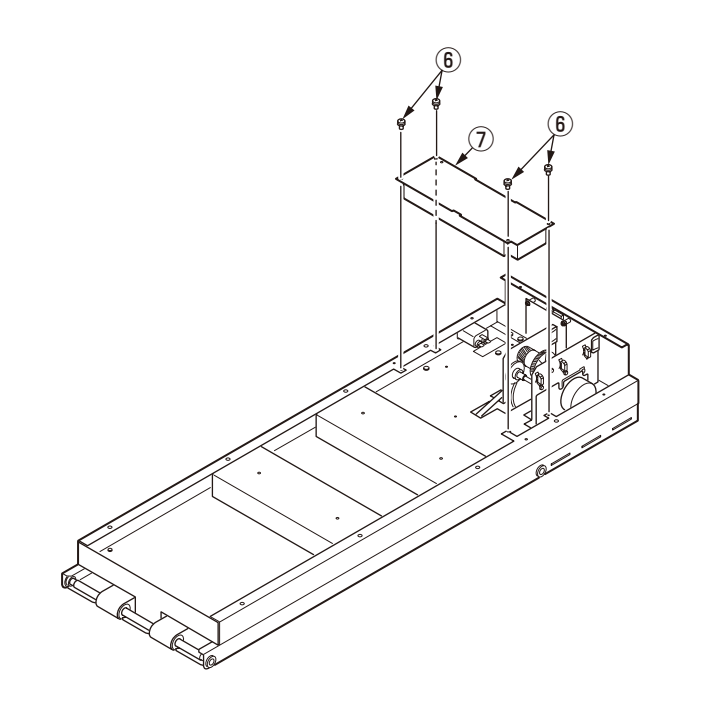

#### Notes for handring of the OR-Board-30L 7

The OR-Board-30L  $(\overline{2})$  is should be handled with carefully for to the holding method and the connecting cables with referring to 4-2-4.

## 4.3.2 AC-Inlet/Board-Conveyor

(1) Remove the under-cover. (Refer to section 4.3.1)

- (2) Remove the two screws (No.34) 1 and the AC-Inlet 2 .
- (3) Remove the four screws (No.36) (3) and the Rear-plate (4) .

(4) Remove the four flange nuts 5 and the Board-Conveyor 6 .

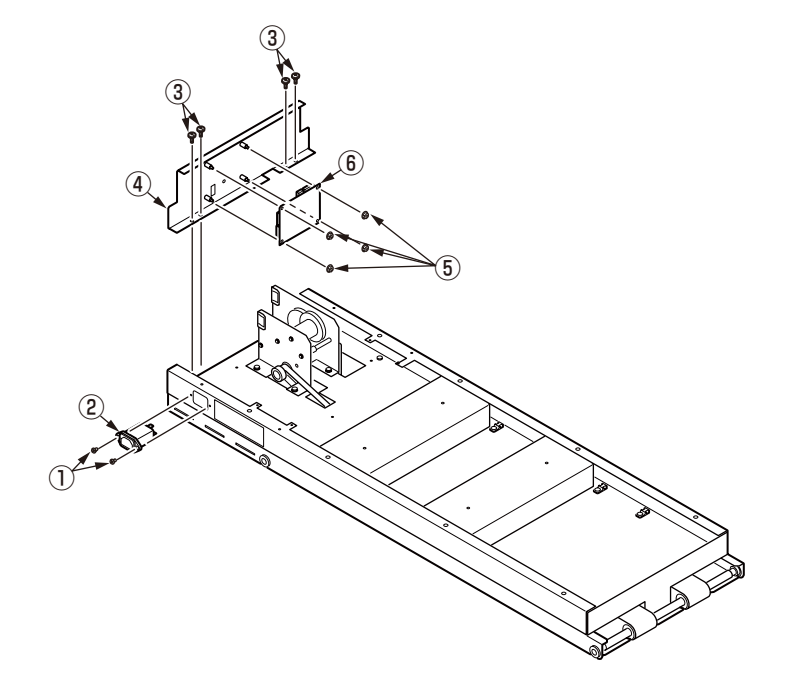

## 4.3.3 Motor

(1) Remove the Under-cover. (Refer to section 2.3.1)

(2) Remove the four (No.32) 1 .

(3) Remove the timing belt from the gear, slide the Motor-Drive-Assy (2) and remove it.

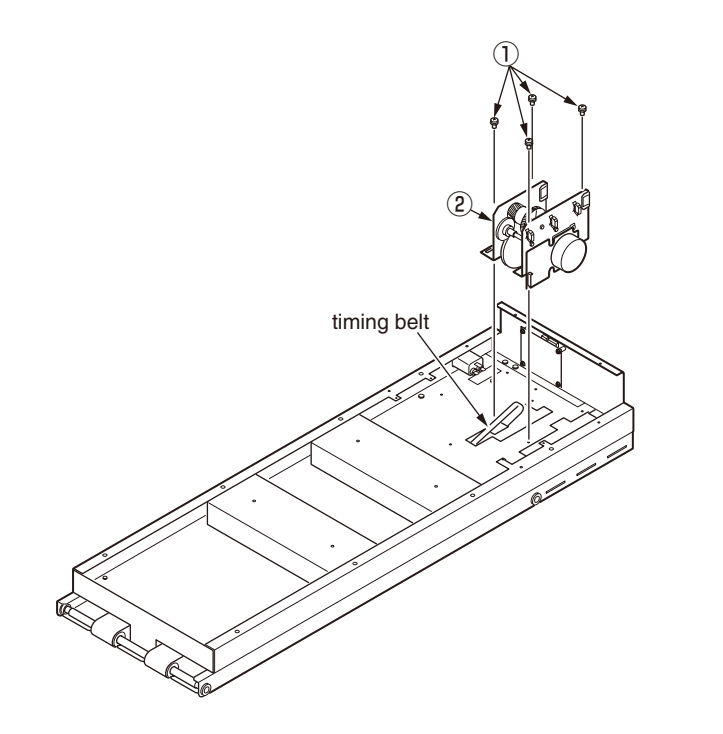

(4) Remove the four screws (No.36) (3) and the Motor (4) .

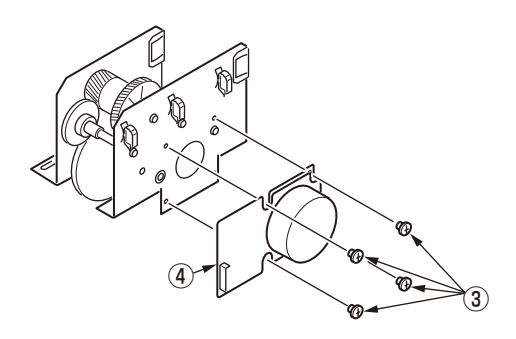

## 4.3.4 Gears

(1) Remove the Motor. (Refer to section 2.3.3)

(2) Remove the four screws (No.31) 1 to detach the motor-base-plate-1 2 .

- (3) Remove the circlips-6 3 to detach the Gear-Red-Z66-27 4 .
- (4) Remove the circlips-6 5 to detach the Gear-Hopping-B 6 .
- (5) Remove the bearing 0 and the Gear-Z100 8 .
- (8) Remove the circlips-6 9 to detach the Gear-Liftup-A 10 .

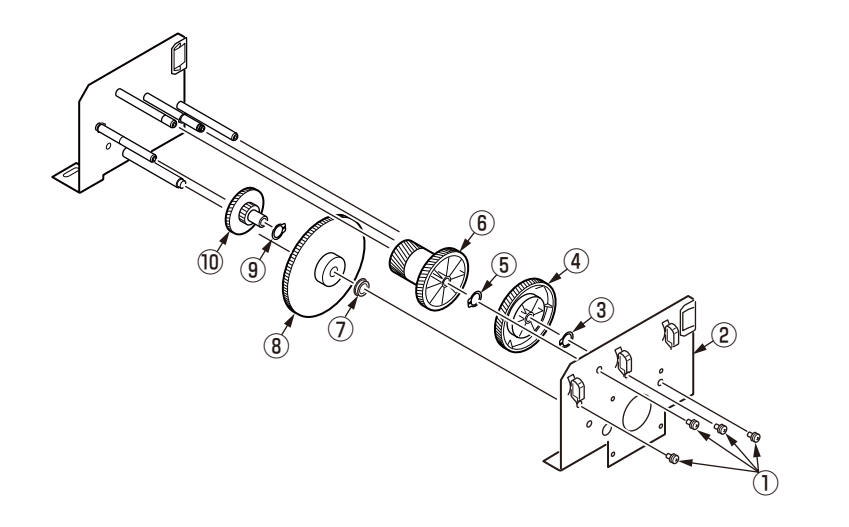

## 4.3.5 Belt-Conveyor

- (1) Remove the OR-Board-30L. (Refer to section 2.3.1)
- (2) Remove the Rear-plate. (Refer to section 2.3.2)
- (3) Remove the Motor-Drive-Assy. (Refer to section 2.3.3)
- (4) Remove the two screws (No.36) 1 to detach the Rear-cover 2 .

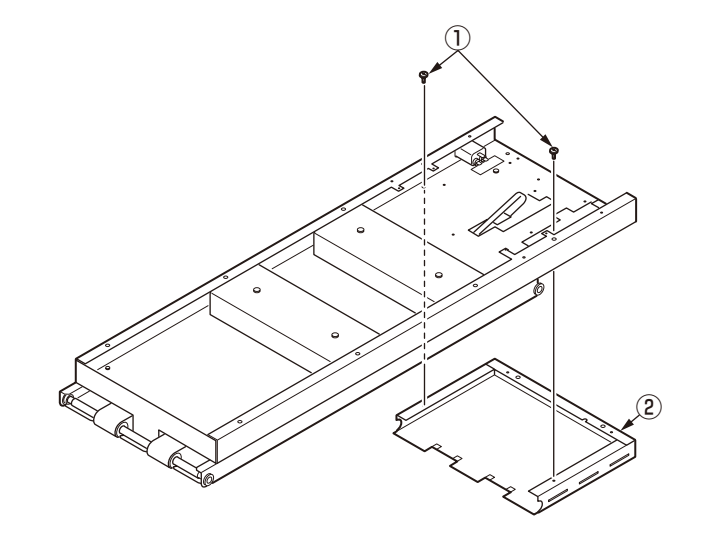

(5) Remove the six screws (No.35) (3) to detach the Base-Plate (4) .

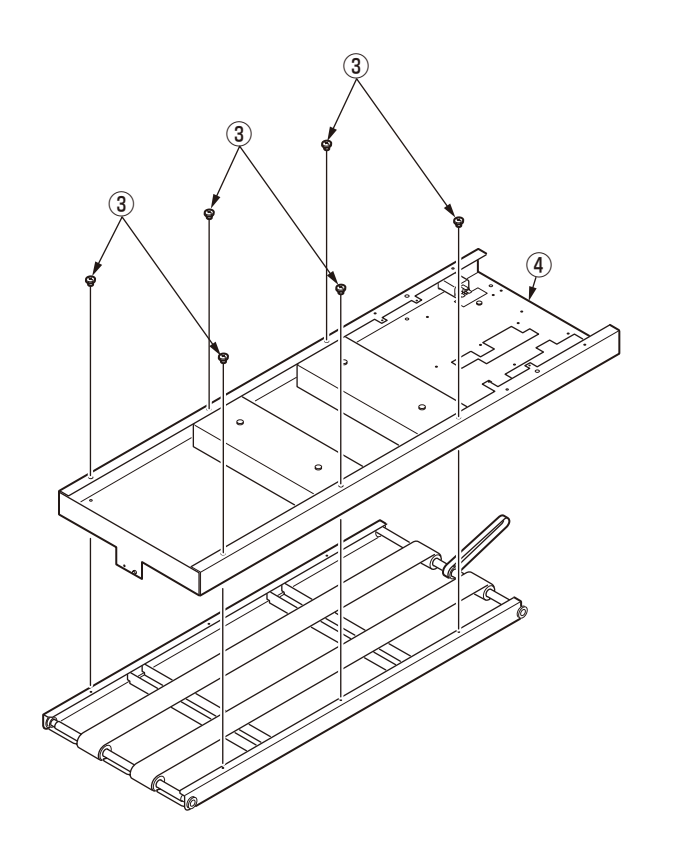

(6) Remove the two Belt-Conveyor (5).

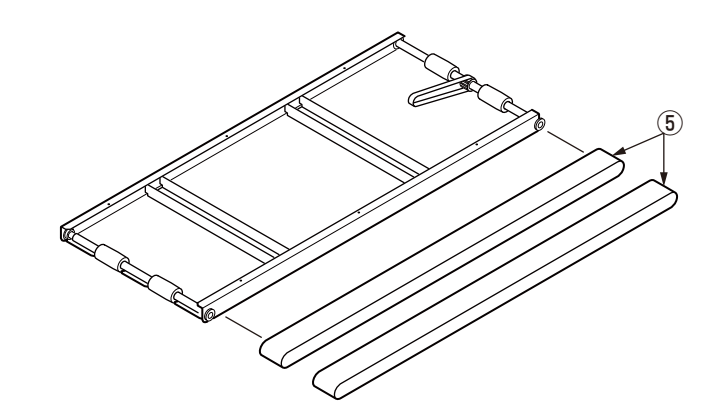

## 4.3.6 Belt-MiniPitch(S2M)-Conveyor

(1) Remove the Belt-Conveyor. (Refer to section 2.3.5)

- (2) Remove the drive roller  $\bigcirc$  .
- (3) Remove the Belt-MiniPitch(S2M)-Conveyor (2).

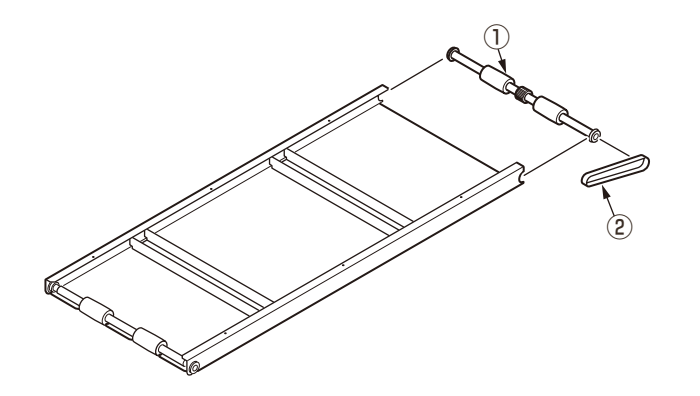

## 4.3.7 Paper-Sensor

(1) Remove the Base-Plate. (Refer to section 2.3.5)

- (2) Remove the two screws (No.36) and the sensor cover .
- (3) Remove the screw (No.38) (3) and the nut (4) .
- (4) Remove the Paper-Sensor  $\ensuremath{\textcircled{5}}$  .

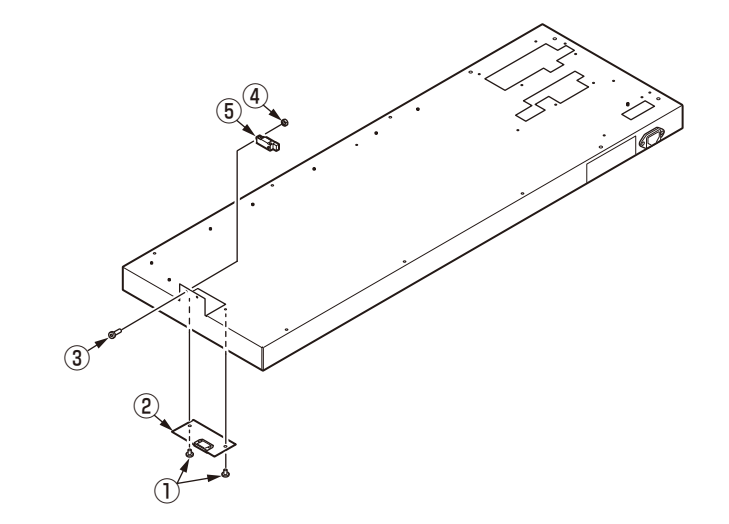

#### Oki Data CONFIDENTIAL

## 4.3.8 Caster

(1) Remove the sixteen screws (No.37) 1 .

(2) Remove the two casters with lock 2 and the two casters without lock 3 .

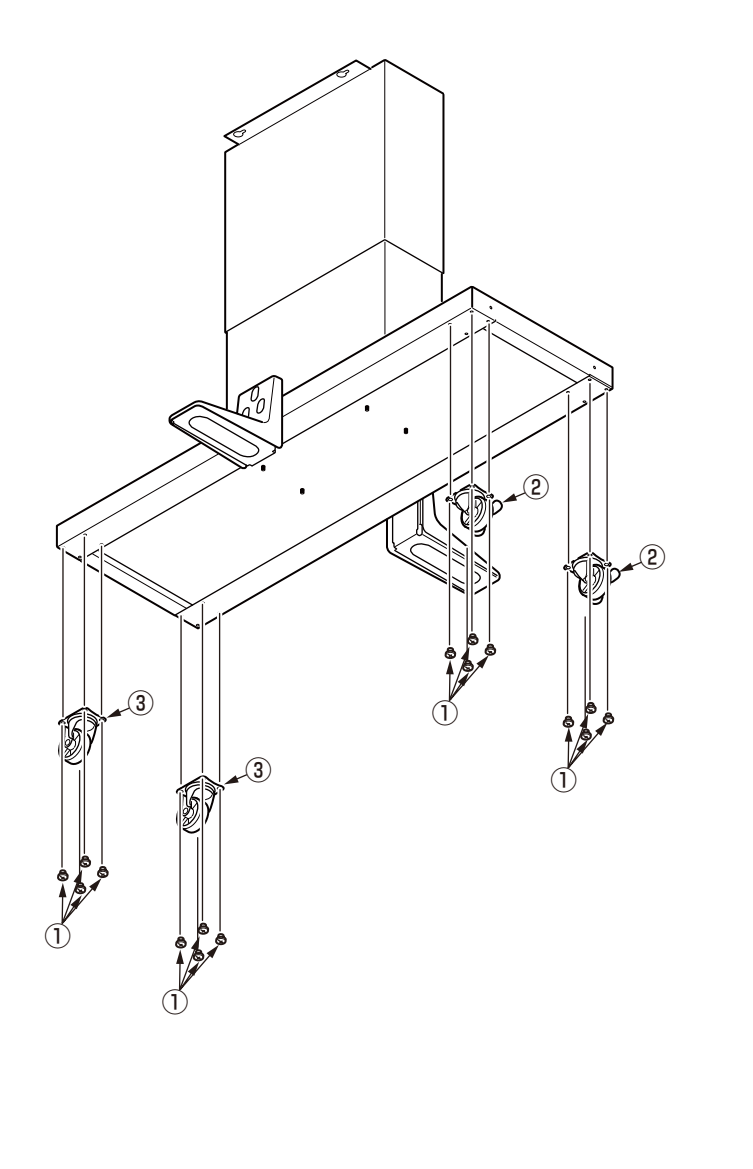

## 5. REGULAR MAINTENANCE

| 51   | Cleaning | 5-2 | ) |
|------|----------|-----|---|
| J. I | Cleaning |     |   |

## 5.1 Cleaning

For the Cleaning of the Feeder unit and the Conveyor unit, refer to the [User's Manual]-[4. Maintenance].

**Note!** If the printer main body should be needed to operate, refer fully to the User's Manual and the Maintenance Manual of the printer.

## 6. CONNECTION DIAGRAMS

| 6.1 | Check of resistance values6 | -2 |
|-----|-----------------------------|----|
| 6.2 | Layout of parts6            | -3 |

## 6.1 Check of resistance values

| Unit        | Circuit diagram and composition | Part drawing | Resistance value                                  |
|-------------|---------------------------------|--------------|---------------------------------------------------|
| Fuser-Drive | Fuses IP1 and IP2               |              | Across both ends of each fuse: 1 $\Omega$ or less |

## 6.2 Layout of parts

#### (1) OR-Board-30L

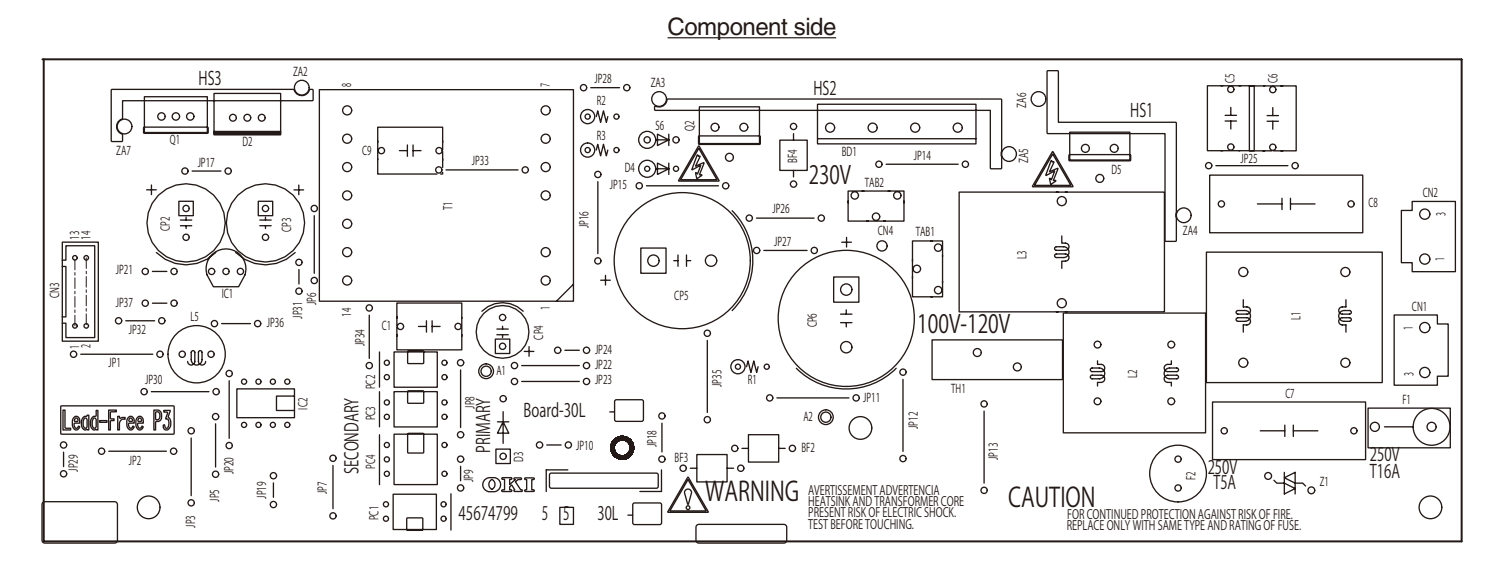

Soldering side

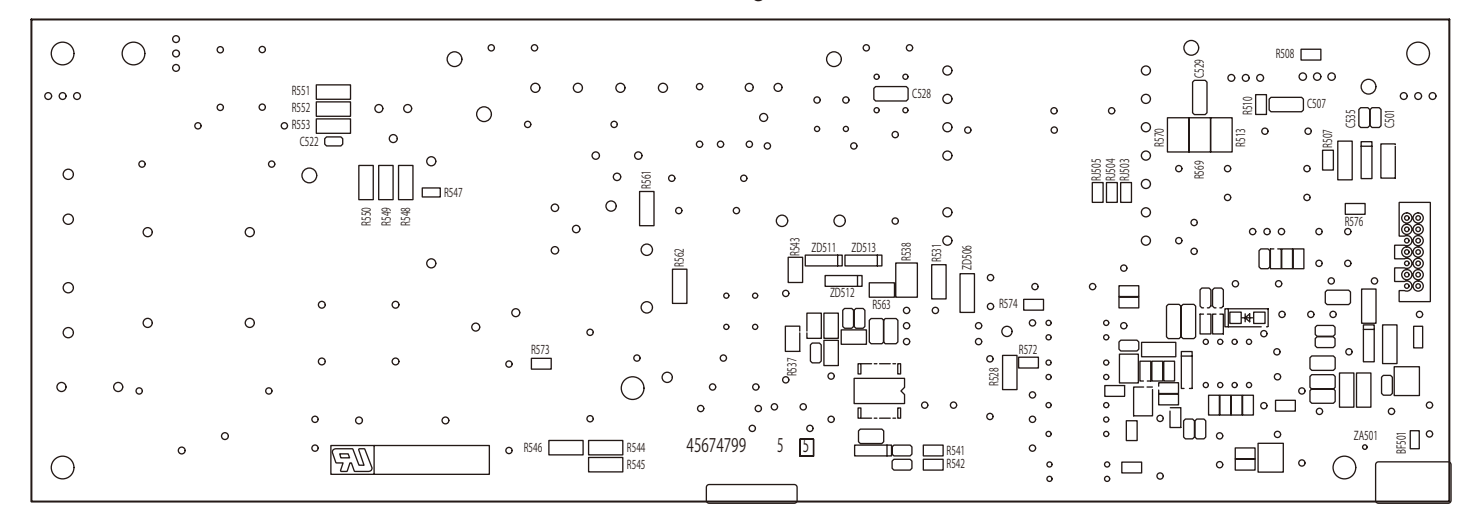

#### (2) Board-Feeder

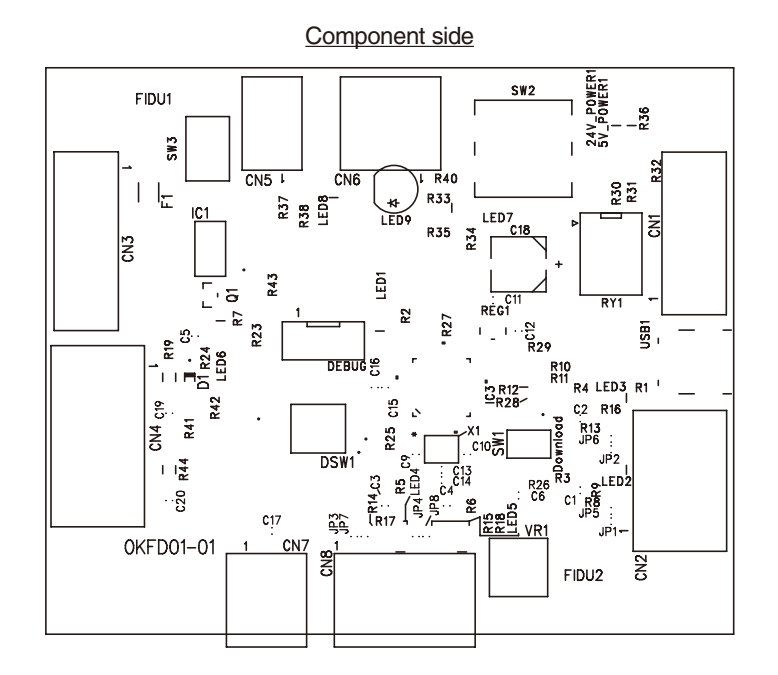

#### (3) Board-Conveyor

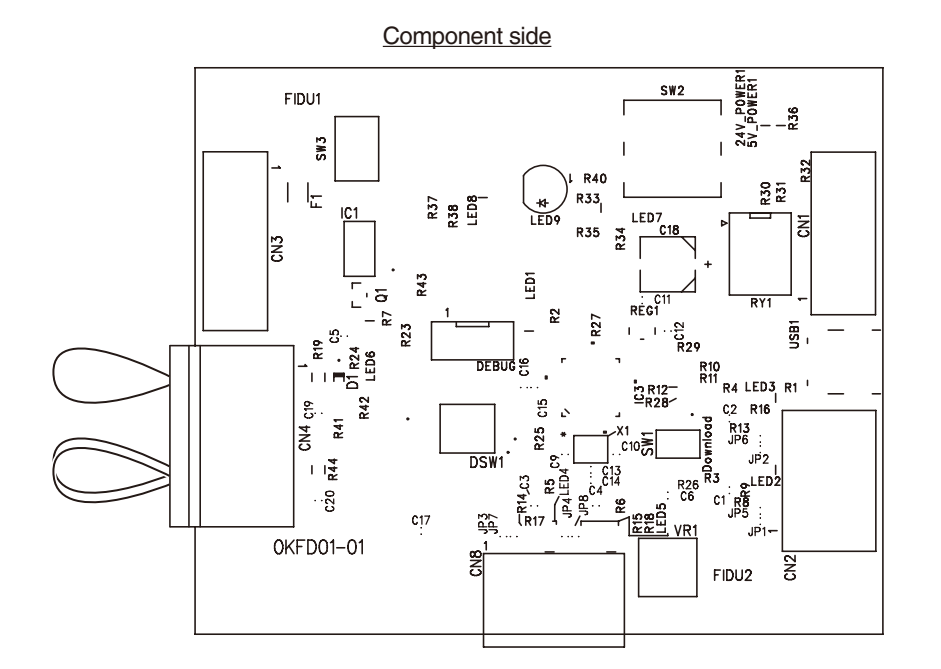